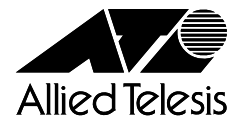

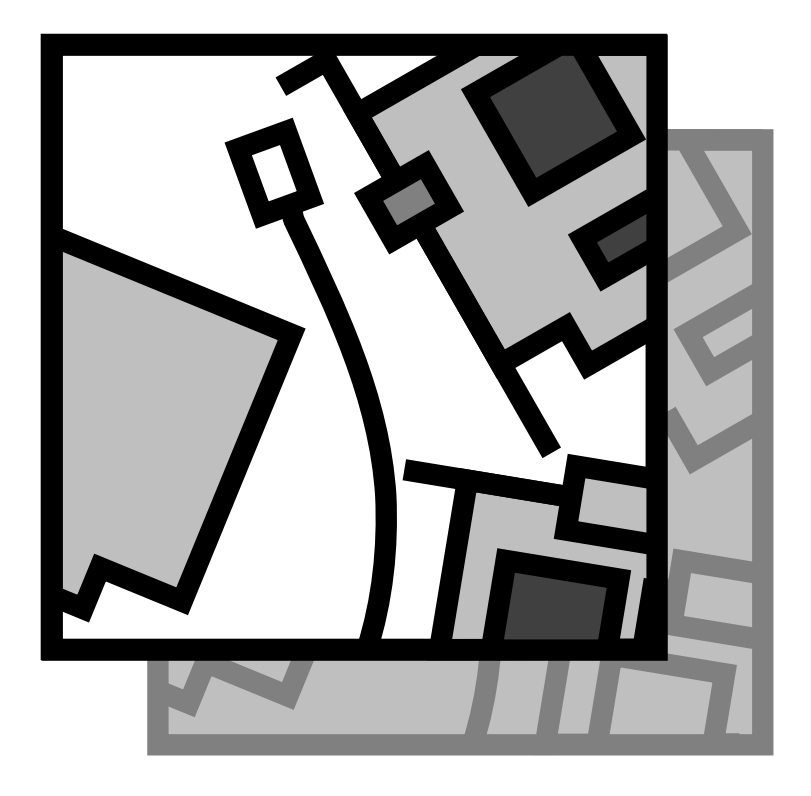

Wireless LAN PC Card

**CentreCOM**<sup>®</sup>

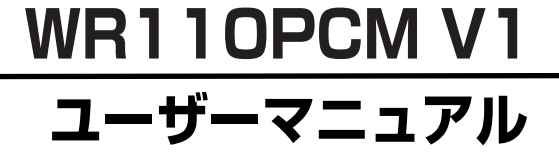

CentreCOM<sup>®</sup> WR110PCM V1

# ユーザーマニュアル

©2003 アライドテレシス株式会社

PN J613-M3552-00 Rev.A 030620

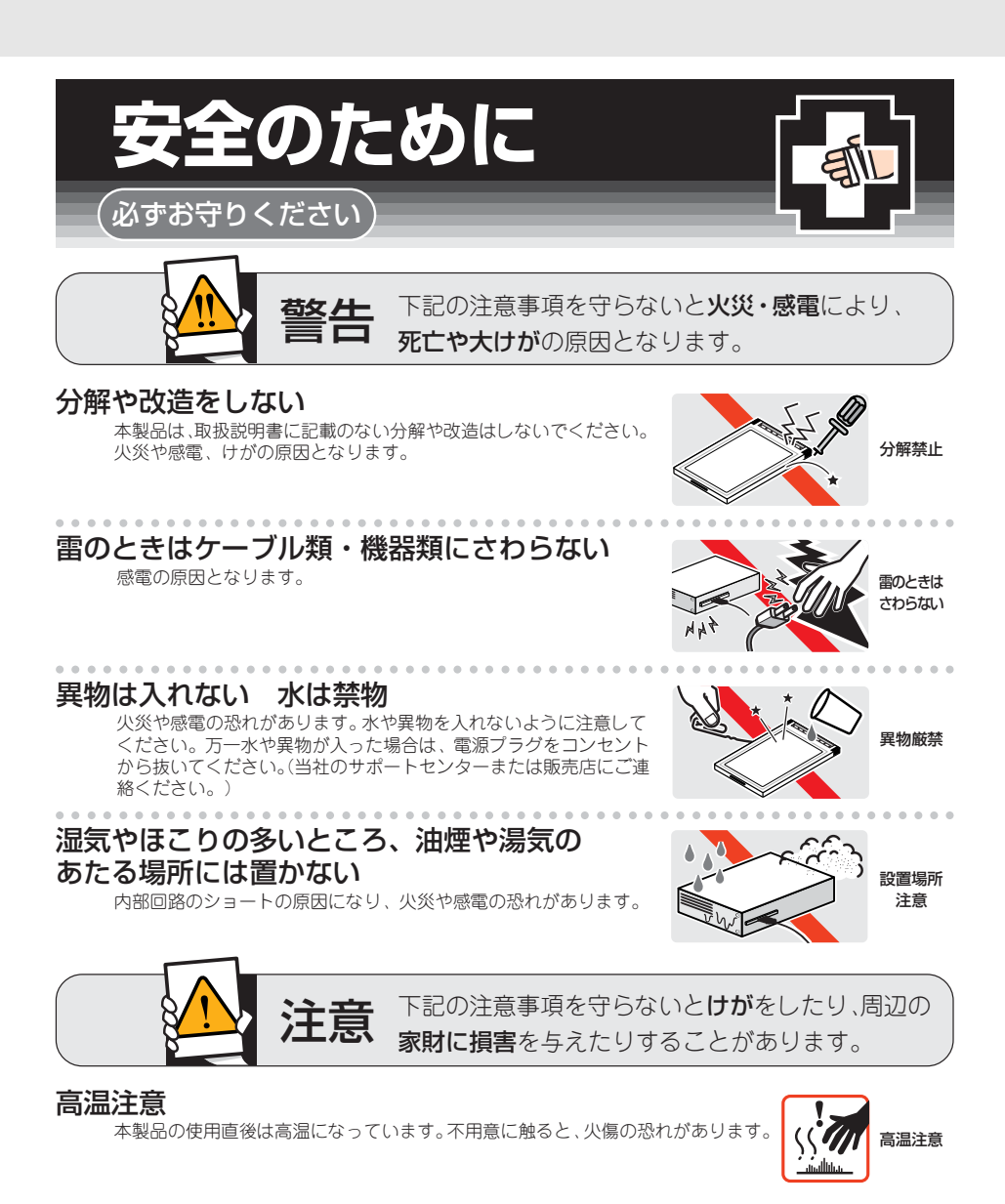

# ご使用にあたってのお願い

## 次のような場所での使用や保管はしないでください。

- ・直射日光の当たる場所
- ・暖房器具の近くなどの高温になる場所
- · 急激な温度変化のある場所(結露するような場所)
- ・湿気の多い場所や、水などの液体がかかる場所(湿度90%以下の環境でご使用ください)
- ・振動の激しい場所
- ・ほこりの多い場所や、ジュータンを敷いた場所(静電気障害の原因になります)
- ・腐食性ガスの発生する場所

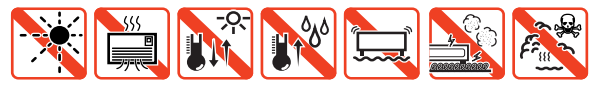

### 静電気注意

本製品は、静電気に敏感な部品を使用しています。部品が静電破壊する恐れがありますので、 コネクターの接点部分、ポート、部品などに素手で触れないでください。

## 取り付け・取り外しのときの注意

コンピューターのPCカードスロットに本製品を取り付ける作業は、必ず本マニュアル及び、 ご使用のコンピューターのマニュアルを参照の上正しく行ってください。

## 長期保管時は袋に入れて

本製品を長期にわたって保管する場合は、必ず添付の袋(静電防止)に入れてください。

## 取り扱いはていねいに

落としたり、ぶつけたり、強いショックを与えないでください。

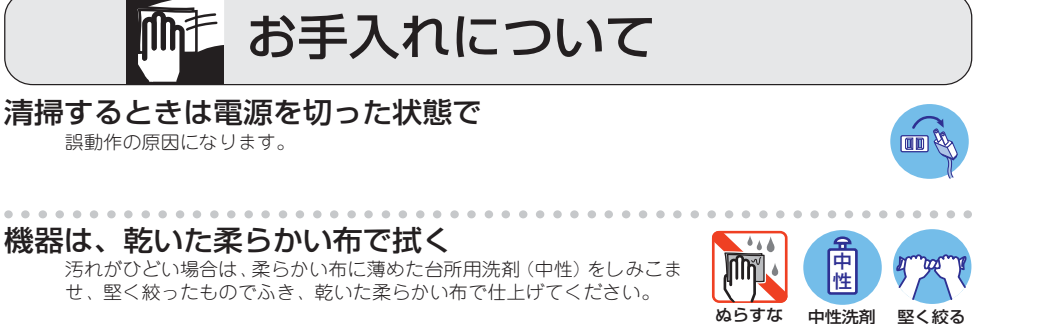

## お手入れには次のものは使わないでください

・石油・みがき粉・シンナー・ベンジン・ワックス・熱湯・粉せっけん
 (化学ぞうきんをご使用のときは、その注意書に従ってください。)

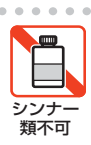

使用

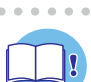

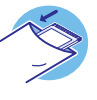

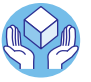

## はじめに

この度は、「CentreCOM WR110PCM V1」無線LAN 用 PCカー ドをお買い上げいただきまして誠にありがとうございます。このマ ニュアルは、本製品を正しくご利用いただくための手引きです。必 要なときにいつでもご覧いただくために、保証書とともに大切に保管 くださいますようお願いいたします。

## 内容物をご確認ください

本製品パッケージの内容は、下記のとおりです(下記以外に添付紙 が同梱されている場合があります)。お買い上げ商品についてご確認 いただき、万一不足するものがございましたら、お手数ですが、弊社 サポートセンターまでご連絡ください。

□CentreCOM WR110PCM V1本体 1 枚

□CD-ROM (ドライバー、ユーティリティー収録)1枚

□ユーザーマニュアル(本書)1冊

□リリースノート 1枚

□製品保証書 1枚

□シリアル番号シール 2枚

□電波干渉注意ラベル1枚

## ドライブ名「C:」「D:」

本書では、ドライバーのインストール対象となるコンピューター機種 として「AT 互換機 /PC98-NXシリーズ」を想定しています。「AT 互換機 /PC98-NX シリーズ」では、ドライブ名として下記を仮定し て説明しています。ご使用のコンピューターでドライブ名が異なる場 合は、ご使用のコンピューターにおけるものと読み替えてください。

□「起動ドライブ (ハードディスク)」として「C:」

□「CD-ROM ドライブ」として「D:」

## 本製品の最新情報

本製品に関する最新情報(ファームウェアのバージョンアップ情報な ど)は、弊社のホームページでお知らせします。無線LAN に関す る情報や活用例などもご紹介しておりますので、是非、弊社のホー ムページをご覧ください。

弊社のホームページ http://www.allied-telesis.co.jp/

## 表記上の注意

本書で使用しているアイコンは、次の意味で使用しています。

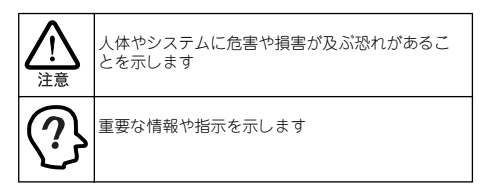

## 電波に関する注意

本製品を下記のような状況でご使用になることはおやめください。 また設置の前に、「安全のために」を必ずお読みください。

- □心臓ペースメーカーをご使用の方の近くや、医療機器の近く で本製品を使用しないでください。
- □電子レンジの近くで、本製品をご使用にならないでください。電子レンジによって、本製品の無線通信への電磁妨害が発生します。

この機器の使用周波数帯では、電子レンジなどの産業・科学・医療 機器のほか工場の製造ラインで使用されている移動体識別用の構 内無線局(免許を要する無線局)および特定小電力無線局(免許 を要しない無線局)が運用されています。

- 1この機器を使用する前に、近くで移動体識別用の構内無線局 および特定小電力無線局が運用されていないことを確認し てください。
- 2万が一、この機器から移動体識別用の構内無線局に対して電 波干渉の事例が発生した場合には、速やかに電波の発射を停 止したうえ、弊社サポートセンターにご連絡頂き、混信回避 のための処置などについてご相談ください。
- 3 その他、この機器から移動体識別用の特定小電力無線局に対して電波干渉の事例が発生した場合など何かお困りのこと が起きたときは、弊社サポートセンターにお問い合わせください。

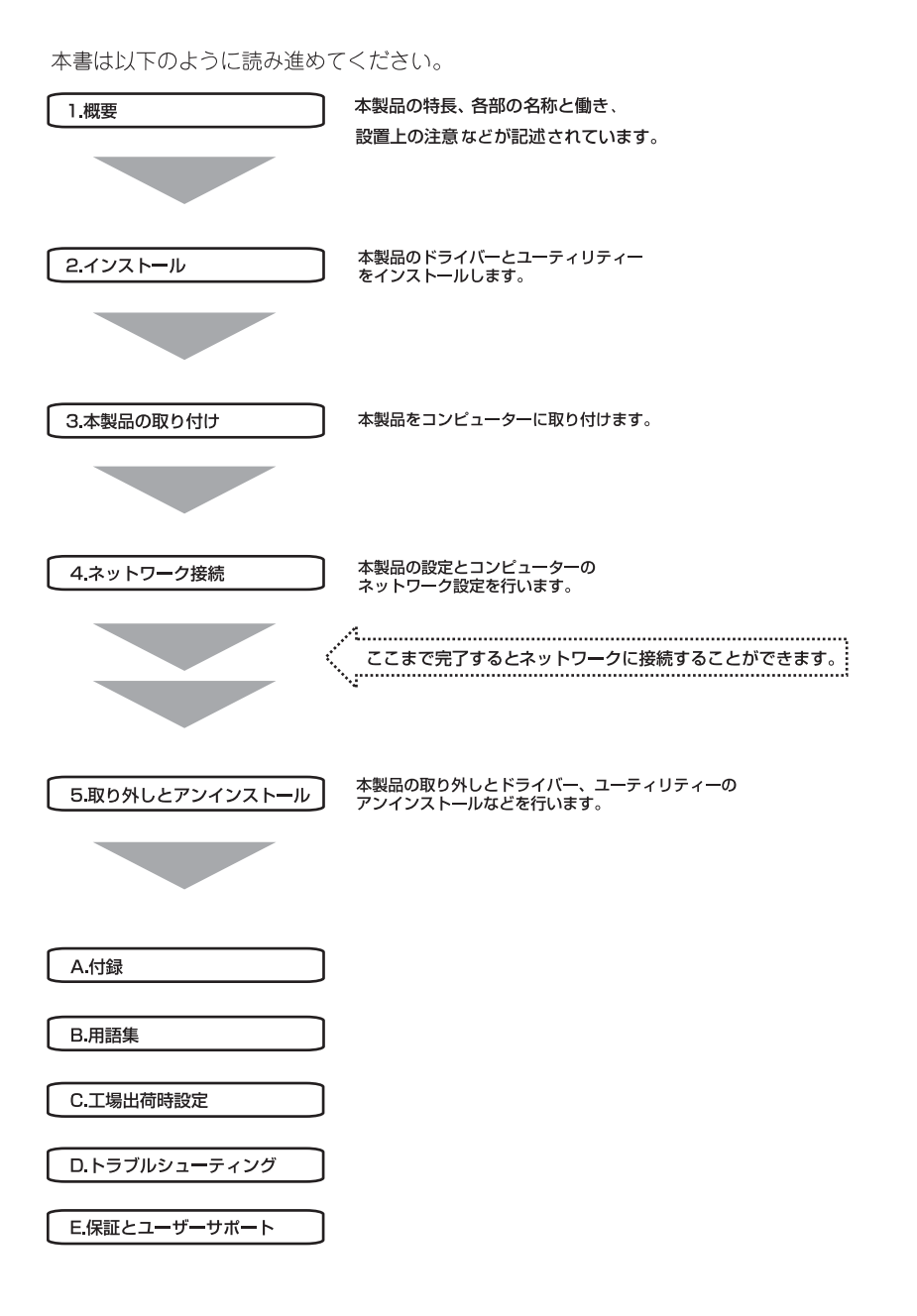

## 目次

| はじめに                                           | 6          |
|------------------------------------------------|------------|
| 内容物をご確認ください                                    | 6          |
| ドライブ名 [C: [D:]                                 | 6          |
| 本製品の最新情報                                       | 6          |
| - 2010の設備11日12                                 | 6          |
| 電波に関する注音                                       | 6          |
|                                                | 0          |
| 本書の読み進め方                                       | 7          |
| 1 ###                                          | a          |
| 11145                                          | <b>ت</b>   |
| 1.1 19以<br>1.2 マットローク構成例                       | 3<br>0     |
| 1.2 ネットノーシベルの                                  | 3<br>10    |
| 1.5 対応コンヒューター機種                                | 10         |
| 1.4 対応が、レーティンシンステム                             | 10         |
| 1.5 他社後田との相互接続について                             | 10         |
| 1.0 合部の石材と割さ                                   | 10         |
| 1.7 回他の CD-ROMに Jい (                           |            |
| 1.8 設直时り注息                                     |            |
| 2 インストール                                       | . 13       |
| 2.1 Windows 98/98SE/Me/2000/XP の場合             | 13         |
| 2.1.1 用意するもの                                   | . 13       |
| 2.1.2 インストール                                   | . 13       |
| 2.2 Windows NT4.0 の場合                          | . 14       |
| 2.2.1 インストール時のご注意                              | . 14       |
| 2.2.2 インストールを始める前に                             | 15         |
| 2.2.3 インストール                                   | . 16       |
|                                                | 21         |
| 3 本表明の取り行り<br>2.1 Windows 08/08SE/Ma/2000 の埋合  | 21<br>21   |
| 3.1 WINDOWS 50/503L/WE/2000 00場日<br>2.1.1 取目仕仕 | ر 2<br>2 1 |
| 3.1.1 取り110                                    | 21         |
| 3.1.2 トノイハーの唯語<br>2.2 Mindows VD の担合           | 22<br>22   |
| 3.2 WINDOWS AP 00場日<br>22.1 取しけけ               | ∠3<br>???  |
| 3.2.1 取り付け                                     | . 23       |
| 3.2.2 トノイハーの唯認<br>2.2 Miadawa NT4.0 の担ヘ        | 24<br>20   |
| 3.3 WINDOWS NT4.0 00場合                         | . 20       |
| 3.3.1 取り竹り                                     | . 20       |
| 3.3.2 インストールの確認                                | 20         |
| 4 ネットワーク接続                                     | .29        |
| 4.1 Configuration Utility の設定                  | . 29       |
| 4.1.1   基本設定」 画面                               | 29         |
| 4.1.2   AP 検索」 画面                              | 33         |
| 4.1.3   バージョン情報」 画面                            | . 35       |
| 4.1.4 無線アイコンの表示                                | 35         |
| 4.2 ネットワークの設定                                  | 36         |
| 4.2.1 Windows 98/98SE/Me の場合                   | 36         |
| 4.2.2 Windows 2000/XP の場合                      | 38         |
| 4.2.3 Windows NT 4.0 の場合                       | . 40       |
| 4.3 ネットワーク接続の確認                                | . 40       |
| 4.3.1 Configuration Utility での通信確認             | 40         |
| 4.3.2 マイネットワーク(ネットワークコンピュータ)                   | )          |
|                                                | 41<br>^^   |
| 4.5.5 (ビルロ) (*()) (作品)                         | 41         |

## 1 概要

## 1.1 特長

CentreCOM WR110PCM V1 (以下、「WR110PCM V1」と略します) は以下の特長をもつ無線LAN PC カードです。

### ●無線 LAN

- IEEE802.11b に準拠し、無線上での通信速度 11Mbpsの通 信が可能
- 1~ 14 チャンネルを切り替えて使用することが可能
- 「WR110PCM V1」無線 LAN PC カードを取り付けたノート型コンピューター同士で、無線通信を実現(「802.11 AdHoc」モード)
- 別売のアクセスポイント(CentreCOM WR110AP)を使用 すれば、既存の有線LAN環境と無線LAN環境を統一した ネットワークの構築が可能(「Infrastructure」モード)
- ローミング機能(複数のアクセスポイントがある場合、電波 状態により、接続するアクセスポイントを自動的に切り替え る機能)に対応
- Wi-Fi 認証取得

### ●セキュリティー

- 64bit/128bit WEP 方式による暗号化機能と SSID によるグ ループ識別機能をもつ
- IEEE 802.1x 対応(Windows 2000/XP)

### ●操作性

- 接続先の設定をプロファイルとして複数登録可能
- 接続先のプロファイルをタスクバーから簡単に切り替え 可能

## 1.2 ネットワーク構成例

本製品を使用すると、次の2 種類の構成の無線 LAN を構築することができます。

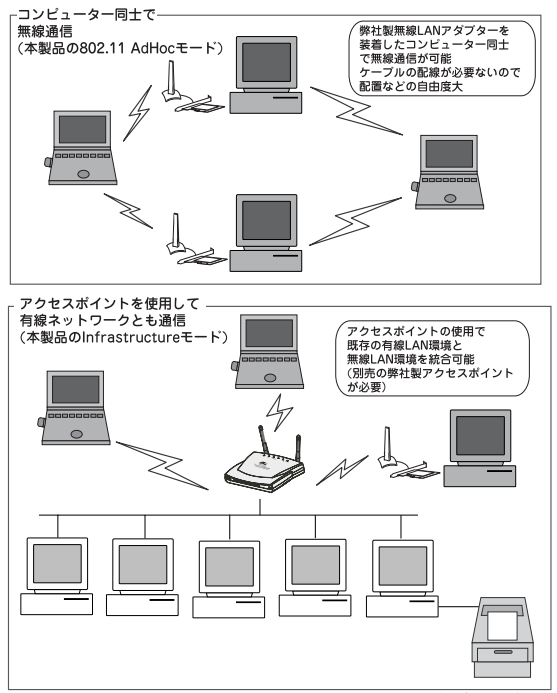

\*弊社製品同士の接続に関しては弊社ホームページをご確認ください。

## 1.3 対応コンピューター機種

本製品は、PC Card Standard に準拠した PC カード Type II スロットを搭載した、IBM PC/AT 互換機 (NEC PC98-NX 含む)で使用可能です。

## 1.4 対応オペレーティングシステム

本製品のドライバーとユーティリティーは、次のオペレーティングシス テム(OS)に対応しています。

- Windows 98
- Windows 98 Second Edition
- Windows NT 4.0 (Service Pack 6a がインストールされて いること)
- Windows 2000
- · Windows Me
- Windows XP

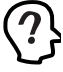

本製品のインストールには 50MB の空きディスク容量 が必要です。また、その他 (CPU、メモリー容量など) については、ご使用の OS で推奨されているスペックに てご使用いただけます。

Windows 98/98SE、Windows 2000、Windows Me、Windows XPのACPI機能には対応しておりません。

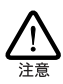

本製品を、Windows NT4.0 で使用する場合には、Service Pack 6a がインストールされていなければなりません。「■サー ビスパックの確認」(p.15)の手順を参照して、正しいサー ビスパックがインストールされていることを確認してください。 Service Pack 6a がインストールされていない場合は、Service Pack 6a をインストールしてください。

## 1.5 他社製品との相互接続について

無線製品の接続に関するサポートにつきまして、弊社では、自社製品でかつ正常動作の確認ができている製品に限らせていただきます。

弊社ホームページの「製品 / 動作検証リスト」にて、サポート対象 機種および相互接続確認をおこなっている機種のご紹介をしており ます。

弊社ホームページ http://www.allied-telesis.co.jp/

弊社で相互接続確認をおごなっている製品でも、サポート対象外とさせていただいている製品もございますので、お問い合わせになる前 に必ずホームページでサポートの有無をご確認ください。

## 1.6 各部の名称と働き

各部の名称と働きを説明します。

#### PC カード本体

コンピューターの PC カードスロットに挿入し、LAN アダ プターの機能を提供します。

#### 2 POWER/LINK LED

電源が正常に供給されているときに緑色で点滅、他の無線 機器に接続しているときに緑色で点灯します。また、電源 が供給されていないときには消灯します。

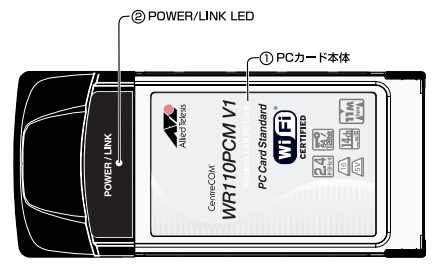

図 1.6.1 WR110PCM V1 外観図(上面)

#### ③警告ラベル

本製品を安全にご使用いただ<ための重要な情報が記載されています。必ずお読み<ださい。

#### ④シリアル番号シール

本製品のシリアル番号(製造番号)とリビジョンが記入され ています。同じものが2枚同梱されており、パッケージ(外 箱)にも貼付されています。同梱されているシリアル番号 シールは、「製品保証書」に貼付してください。シリアル番 号とリビジョンは、ユーザーサポートへの問い合わせ時に必 要な情報です。

### ⑤ MAC アドレスラベル

本製品の MAC アドレスが記入されています。MAC アドレ スついては、「A.2 MAC アドレス」(p.49)をご覧ください。

### ⑥ファームウェアバージョンラベル

本製品のファームウェアのバージョンが記入されています。

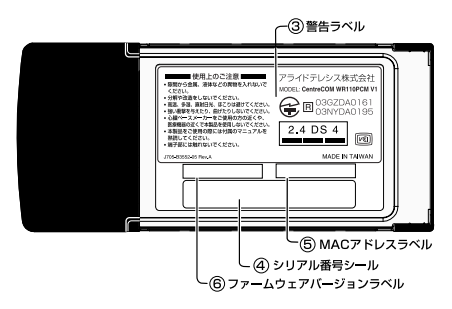

図 1.6.2 WR110PCM V1 外観図(下面)

図 1.6.2 中の 2.4 DS 4 記号は、次の内容を意味します。

| 使用周波数帯域  | 2.4GHz 帯                            |
|----------|-------------------------------------|
| 変復調方式    | DS-SS 方式                            |
| 想定干渉距離   | 40m 以下                              |
| 周波数変更の可否 | 全帯域を使用し、かつ「構内局」<br>あるいは「特小局」帯域を回避可能 |

## 1.7 同梱の CD-ROM について

本製品をご使用になる前に、必ず同梱の CD-ROM に含まれる 「README\*」ファイルをお読みください。「README\*」には、こ のマニュアルに記載されていない最新の情報が記載されています。

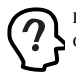

README\_1ST (Read me first.) ファイルには、同梱の CD-ROMの詳細なディレクトリ構造や全体に関わるこ となどが記載されています。README\_W98、 README\_WME、README\_WNT、README\_W2K、 README\_WXP ファイルには、それぞれのドライバー に関する詳細情報が記載されています。

## 1.8 設置時の注意

本製品を設置する前に、「安全のために」(p.4)、「電波に関する注意」(p.6)を必ずお読みください。

無線通信をおこなう機器同士は、お互いのコンピューターを見通せ る位置に設置してください。本製品のサービスエリアは、屋外で 300m、屋内で80m(11Mbps 通信時は、屋外 155m、屋内50m) になります。

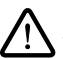

コネクターの端子にはざわらないでください。静電気を帯びた 手(体)でコネクターの端子に触れると、静電気の放電によ り故障の原因となります。

本製品をコンピューターに取り付けたときに、内蔵アンテナ部(コン ピューター本体の外に出る部分)には、無理な力を加えないでくだ さい。

- 物を落とす、手をつく
- 手や物を引っかける

など、無理な力を加えると、本製品の故障や破損の原因となります。

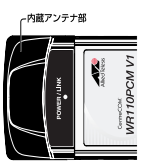

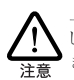

上記の注意にしたがわず、誤った使い方をした場合に発生 した故障につきましては、製品保証の対象外とさせていただ きます。

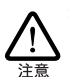

本製品に触れる前に、あらかじめ他の金属部分(木道の蛇 ロ、ドアノブなど)に触れて体内の静電気を放電してください。このとき、ガス管など発火する危険性のあるものには、絶 対に触れないようにしてください。

本製品の内部には、最新の IC 類が使用されています。ご 使用中の静電気による故障対策はされていますが、他の機 器との接続時などには、特に注意してください。お客様の不 注意により生じた静電気などによる故障などにつきましては、 保証の対象外となりますのであらかじめご了承ください。

# 2 インストール

本製品のドライバーとユーティリティーをコンピューターにインストー ルする手順を説明します。

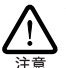

他の無線ネットワークアダプターのドライバーがインストールさ れている場合は、ドライバーを削除してから本 製品のドライ バーのインストールをおこなってください。

## 2.1 Windows 98/98SE/Me/ 2000/XP の場合

Windows 98/98SE/Me/2000/XP では、本製品のドライバーとユーティ リティーは付属のCD-ROMのセットアッププログラムを実行するだけ で、一度にインストールすることができます。

## 2.1.1 用意するもの

- 本製品に同梱のCD-ROM
- 各OSがインストールされたコンピューター

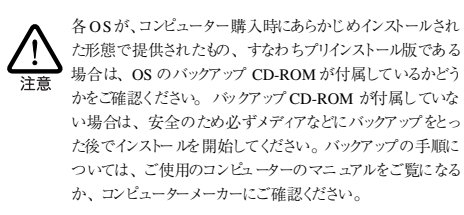

ハードディスク内のデータは、必ずメディアなどにバックアップ をとった後で、ドライバーのインストールを開始してください。 特に重要なデータについては、必ずバックアップをとられるこ とをお勧めします。

また、いかなる場合でも、データが消失または破損したことに よる損害については、弊社はいかなる責任も負いかねますの で、あらかじめご了承ください。

## 2.1.2 インストール

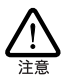

ユーティリティーのインストールは、必ず本 製品を コンピュー ターに取り付けていない状態でおこなってください。

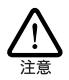

本製品に触れる前に、あらかじめ他の金属部分(水道の蛇 口、ドアノブなど) に触れて体内の静電気を放電してくださ い。このとき、ガス管なと発火する危険性のあるものには、絶 対に触れないようにしてください。

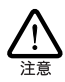

以下に説明する手順は一例です。お客様の 環境によって は、手順などが異なる場合がありますので、あらかじめご了 承ください。また、ここでは、Windows XP Professional の 画面を例に説明します。

(1) コンピューターの電源をオンにし、Windowsを起動します。

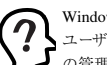

Windows 2000 をご使用の場合は「Administrator」所属の ユーザー名、Windows XP をご使用の場合は「コンピュータ の管理者 | となっているユーザー名でログオンしてください。

- (2) コンピューターの CD-ROM ドライブに同梱の CD-ROM を 挿入します。
- (3) 「スタート | → 「ファイル名を指定して実行 | を選択し「名 前 | に「D:¥setup.exe | と入力して「OK | ボタンをクリッ クします ( ここでは CD-ROM ドライブを 「D: | と仮定して います)。

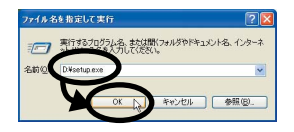

(4) 「次へ」ボタンをクリックします。

| InstallShield Wizard |                                                                                                    | × |
|----------------------|----------------------------------------------------------------------------------------------------|---|
|                      | ControCOM WITHOUT Series InstallShinkl ウパートへ<br>こここ<br>このフロプロルビー ControCOM WIGH Society State<br>クリートルスキマ、細ヤマクロコン DKへ」をかったってとちょ |   |
|                      | < 25 27 20 4+244                                                                                                    |   |

(5) ユーティリティープログラムのインストール先を指定しま す。表示されているインストール先を変更したい場合は「参 照|ポタンをクリックし、変更先を指定します。インストー ル先が決まったら、「次へ」ボタンをクリックします。

| シストール先の選択                                               |                   |               |
|---------------------------------------------------------|-------------------|---------------|
| セットアッフリバファイルをインストールするフォルタを選択して                          | てください。            |               |
| セットアッフすま、次のフォルターこ CentreCOM WRI10V                      | 1 Series をインストールま |               |
| このフォルダへのインストールは、じたへ」本知を別が                               | します。別のフォルタへイン:    | ホールする場合は、【参照】 |
|                                                         |                   |               |
|                                                         |                   |               |
| 1)231~11先007111分                                        |                   |               |
| インストール先のフォルダ<br>C¥_¥Allied TelesiskCentreCOM WR110V1 S  | eries¥            | 李照(B).        |
| インストール先のフォルダ<br>CVL-VAIlied TelesisやCentreCOM WR110V1 S | eries¥            | 参照(B)         |

(6) プログラムフォルダを確認して「次へ」ボタンをクリックするとセットアップが開始されます。

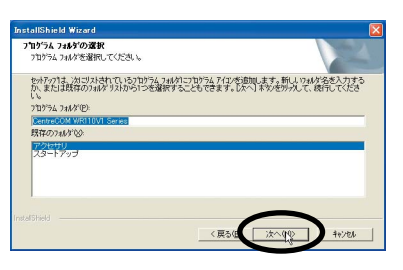

(7)「警告」や「デジタル署名」などのメッセージが表示された 場合は「続行」ボタンまたは「はい」ボタンをクリックして セットアップを続行します(弊社で動作確認をおこなってお ります)。

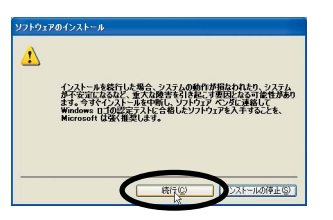

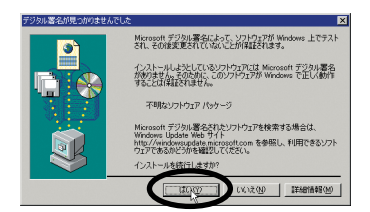

(8)「InstallShieldウィザードの完了」画面が表示されたら、CD-ROM ドライブから CD-ROM を取り出して「完了」ボタン をクリックし、コンピューターを再起動します。

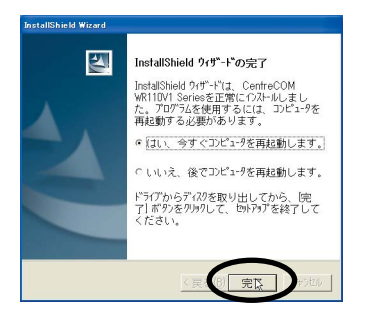

(9) 「3 本製品の取り付け」(p.21) に進んでください。

## 2.2 Windows NT4.0 の場合

本製品を Windows NT 4.0 上にインストールする手順を説明します。

本書では、下記の条件を仮定したインストール例を示します。

- ネットワークアダブター用ドライバーを含むネットワーク 環境は全くインストールされておらず、これからインストー ルする
- Windows NT Workstation Ver. 4.0 を使用し、Windows NT が要求する問い合わせに対して、基本的にデフォルトで答え る
- Service Pack 6a がインストールされている
- •「i386」フォルダーがハードディスクにコピーされている

以下の作業をおこなう際は、「Administrator」所属のユー ザー名でログオンしてください。

## 2.2.1 インストール時のご注意

本製品のインストールを始める前に、以下のことをご確認ください。 各操作・設定の手順については Windows NT のマニュアル・ヘル ブをご覧ください。

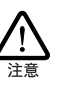

Windows NTのハードウェア互換性リスト(Windows NT パッ ケージに同梱されています) にあげられていないコンピュー ター機種で本製品をご使用になる場合は、お客様の責任に おいてご使用ください。それらのコンピューター機種で本製品 をご使用になる場合は、ユーザーサボートの対象外とさせて いただきますのであらかじめご了承ください。

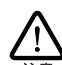

Windows NTでは、ホットスワップ(活線挿抜)はできません。 本製品の取り付け、取り外しをおこなう際には、必ずコン ビューターの電源がオフになっていることをご確認ください。 誤ってホットスワップ(活線挿抜)をおこなった場合に起こった 障害に関しては、ユーザーサポートの対象外とさせていただ きますので、ご了承ください。

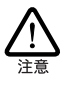

PC98-NX シリーズにインストールされたWindows NTのもとで 本製品をご使用になる場合、NEC によって保証されていない インストール環境でのご使用は、お客様の責任においておこ なってください。それらの環境で本製品をご使用になる場合 は、ユーザーサポートの対象外とさせていただきますのであら かじめご了承ください。

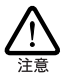

本製品のインストールを Windows NT のインストールと同時に おこなうことは避けてください。 必ず、Windows NT のインス トールを完了した後で、本製品のインストールをおこなってくだ さい。Windows NT は Plug & Play をサポートしていないた め、Windows NTと本製品のインストールを同時におこなかと、 Windows NT のインストール中に本製品が使用するハード ウェアリソースが他のデバイスと重複する恐れがあり、重複の 回避に手間取ることがあります。

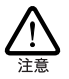

以下にあげる手順は一例です。お客様の環境によっては、 手順や表示画面が異なることがあります。

## 2.2.2 インストールを始める前に

### ■用意するもの

- 本製品に同梱のCD-ROM
- Windows NT4.0(Service Pack 6a) がインストールされた コンピューター
- Windows NT Service Pack 6a

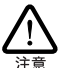

Windows NTが、コンピューター購入時にあらかじめインストールされた形態で提供されたもの、すなわちプリインストール版 である場合は、Windows NTのパックアップ CD-ROM が付 属しているかどうかをご確認くだざい。パックアップ CD-ROM が付属していない場合は、安全のため必ずメディアなどに パックアップをとった後でインストールを開始してください。パッ クアップの手順こついては、ご使用のコンピューターのマニュ アルをご覧になるか、コンピューターメーカーにご確認ください。

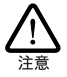

ハードディスク内のデータは、必ずメディアなどにバックアップ をとった後で、ドライバーのインストールを開始してください。 特に重要なデータについては、必ずバックアップをとられるこ とをお勧めします。

また、いかなる場合でも、データが消失または破損したことに よる損害については、弊社はいかなる責任も負いかねますの で、あらかじめご了承ください。

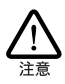

コンピューターに他のネットワークアダプターがインストールされ ている場合は、いったん削除してから本製品のドライバーと ユーティリティーをインストールしてください。他のアダプターが インストールされている状態で本製品のドライバーをインストー ルすると、動作が不安定になることがあります。

### ■サービスパックの確認

本製品をインストールする前に、Windows NTのサービスパックが インストールされているかを確認してください。確認の手順は、次の とおりです。

(1)「スタート」メニューから、「プログラム」→「管理ツール」
 →「Windows NT 診断プログラム」を選択します。

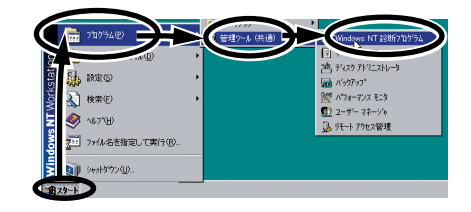

(2)「バージョン」タブに表示される「Service Pack」の数字が 「6」であることを確認します。

| 展Windows NT 1386713754 - ₩₩00N03HT<br>77(ルビ) へん7(円)                                                                                                    |                  |
|----------------------------------------------------------------------------------------------------|------------------|
| パージン 3/554 1/507 1/501 1/501 1/501 1/50 1/501 1/501 1/500 1/500 |                  |
|                                                                                                    | 07               |
| 1077769 ERHOLENCE                                                                                                    | 16 <sub>OK</sub> |

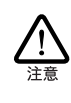

本 製品の インストール後、コンピューターを再起 動する前に、 必ず、サービスパックの再インストールをおこなってください。 サービスパックをインストールせずにコンピューターを再起動す ると、Windows NT が起動できなくなることがあります。

### ■リソースの確認

Windows NT は、Plug & Play をサポートしていないため、本製品 が使用するリソースの値を設定しなければなりません。そのために、 ドライバーをインストールする前に、リソースの空き状況を調べる必要 があります。

本製品のドライバーが使用するリソースの工場出荷時の値が、既こ他 のデパイスによって使用されている場合は、本製品の設定を変更し ます。本製品の設定を変更するには、「2.2.3 インストール」(p.16) の手順にしたがいドライバーとユーティリティーブログラムをインス トールした後、コンピューターに本製品を取り付けないで再起動し、 「アダブタ」の「ブロバティ」でリンースの値を変更します。手順こ ついては、「Dトラブルシューティング」の「○対応方法(Windows NT4.0 の場合)」(p.53)を参照してください。 本製品のドライバーが使用する工場出荷時のリソース値は次のとお りです。

- •「IRQ (インタラプト)」 10
- I/Oポート (I/O ベースアドレス) C000

リソースの空き状況は、次の手順で調べます。

- (1)「Windows NT 診断プログラム」の「リソース」タブをク リックします。
- (2)「IRQ」ポタンをクリックし、インタラプトの空き状況を確認します。

| Windows NT 診断7泊からム<br>ファイル(E) ヘルフペ田)<br>ハーッヘン「シフテム」テンファ                                                                                                    | - ¥¥MIDNIGHT                                                                            |
|----------------------------------------------------------------------------------------------------|-----------------------------------------------------------------------------------------|
| IBO         Frinfs           01         8042pt           05         Foppy           06         Foppy           10         PSeries           11         rv4           12         8042pt           15         atapi | H4Uワースを含めらゆ F<br>パス 1程数<br>0 EA<br>0 EA<br>0 EA<br>0 EA<br>0 EA<br>0 EA<br>0 EA<br>0 EA |
|                                                                                                    | 本-+① DMA(2) メゼリ(2) デバイス(2)<br>最新の情報に更新(2) 印刷(2) OK                                      |

(3)「I/Oポート」ボタンをクリックし、I/Oペースアドレスの空き状況を確認します。

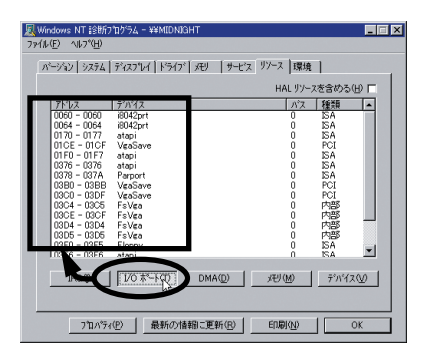

 コンピューターにあらかじめ組み込まれているデバイスの中に
 は「Windows NT 診断プログラム」上に表示されないものも
 あります。コンピューターのマニュアルと「Windows NT 診断 プログラム」の両方を用いて確認をおこなってください。

(4) 「Windows NT診断プログラム」を終了します。

### 2.2.3 インストール

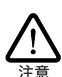

ユーティリティーのインストールは、必ず本製品をコンピュー ターに取り付けていない状態でおごなってください。

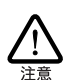

本書では、Windows NT がインストールされたコンピューター のハードディスクに Windows NT のインストールディスクの 「i386」フォルダー内のファイルが格納されていることを前提と して説明します。ご使用のコンピューターに「i386」内のファ イルが存在しない場合は、Windows NT のインストールディス クから「i386」をあらかじめコピーしておいてください。

Windows NT では、ドライバーとユーティリティーを下記の2 段階に 分けてインストールします。

- Windows NT ネットワークとドライバーをインストールする
- ユーティリティーをインストールする

### ■ネットワークとドライバーのインストール

(1)「スタート」→「設定」→「コントロールパネル」内で「ネットワーク」アイコンをダブルクリックします。

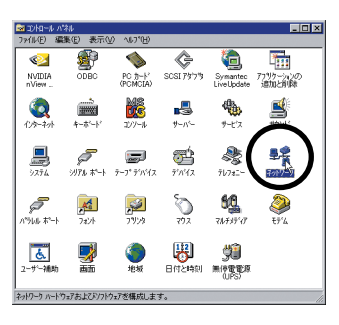

(2)「今すぐインストールしますか?」と表示されたら「はい」ポ タンをクリックします。

| ネットワークの  | 構成 🗵                                             |
|----------|--------------------------------------------------|
| <u>.</u> | Windows NT ネットワークがインストールされていません。<br>今すぐくいましいますか? |

(3)「ネットワークに接続」にチェックを付けて「次へ」ボタン をクリックします。

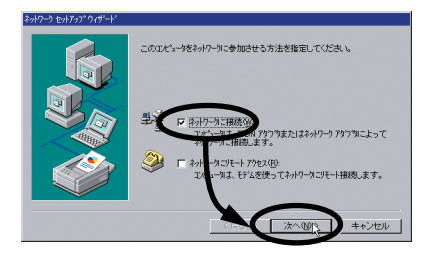

(4) 「一覧から選択」ボタンをクリックします。

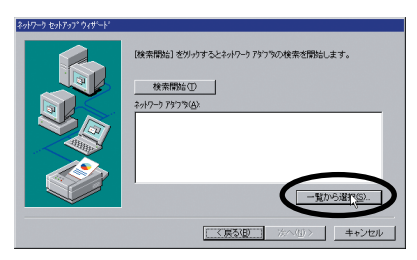

(5)「ディスク使用」ボタンをクリックし、本製品に同梱の CD-ROMをコンピューターの CD-ROM ドライブに挿入します。

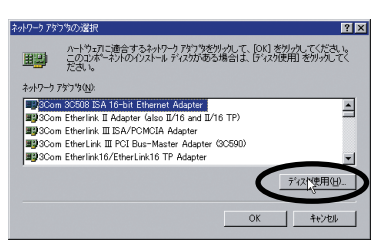

(6) 「D:」と入力して「OK」ボタンをクリックします。

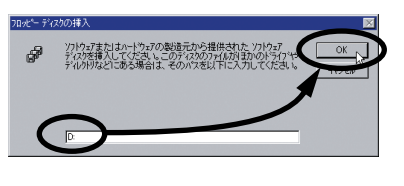

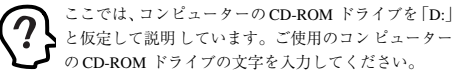

(7)「Allied Telesis WR110PCM V1 LAN Card」を選択して 「OK」ボタンをクリックします。

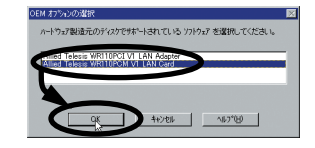

(8) 「次へ」ボタンをクリックします。

| 249-9 60707049-4 | 【株売期始日 セットッサするとネットーラ アタフ 第07株売を1期後します。<br>使売期時に10<br>ネットクーフ アフラウム)<br>ダ ■ Alice Telesis WR110/CH V1 LAN Card |
|------------------|----------------------------------------------------------------------------------------------------|
|                  | 一覧から選択(5)                                                                                                    |
|                  |                                                                                                    |

(9) 「次へ」ボタンをクリックします。

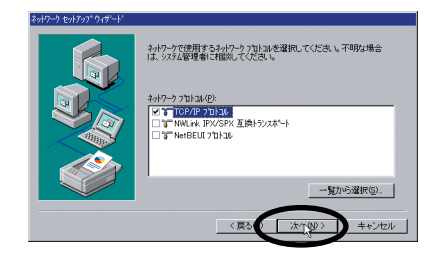

(10)「次へ」ボタンをクリックします。

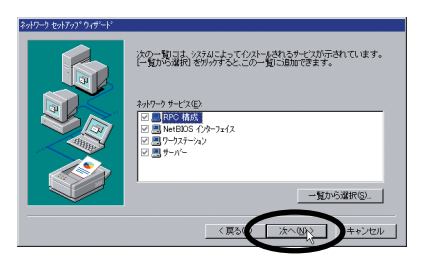

(11)「次へ」ボタンをクリックします。

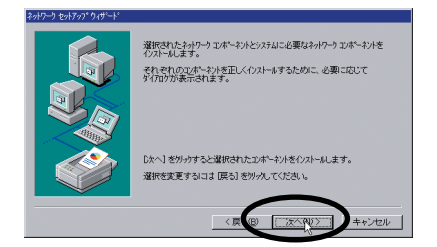

(12) 以下の画面が表示されたら「C:」と入力して「続行」 ポタン をクリックします。

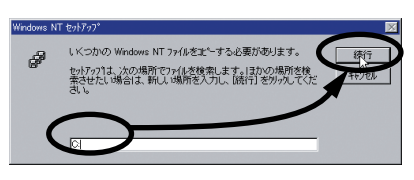

- ここでは、「i386」がコピーされているドライブが「C:」 であることを前提にしています。実際に「i386」が格納 されているドライブ名を指定してください。
- (13)(12)の画面に引き続き、以下の画面が表示されたら「D:」と 入力して「続行」ボタンをクリックします。

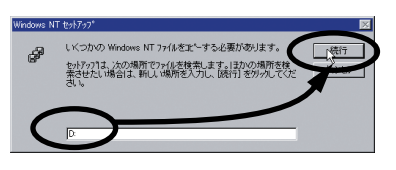

(14)「DHCP を使用しますか?」と表示されたら「いいえ」ボタンをクリックします。

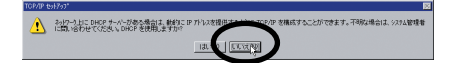

(15) TCP/IPのプロパティの設定をご使用の環境に合わせて設定し「OK」ボタンをクリックします。

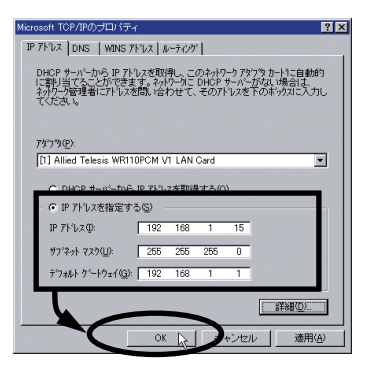

(16)「次へ」ボタンをクリックします。

| 〈原る個 法へ個〉 キャンセル |
|-----------------|

(17)「次へ」ボタンをクリックします。

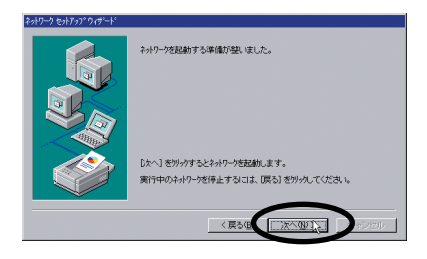

(18)「ワークグループ名」を入力して「次へ」ボタンをクリック します。

| ネットワーク セットアップ・ウィザート・ |                                                                                                    |
|----------------------|----------------------------------------------------------------------------------------------------|
|                      | シビュージャーゲルーフまたはドメイロのどちらに参加させるかき運用。そ<br>の名前を入力してくたさし、とちらを選択すればよしか、ある」は3入力<br>する名前がわからない場合は、そみケーン管理者に有限してくたさ、。 |
|                      | 10ピュージ名(2) (XIIOXIGHT)<br>- 次ののパーー                                                                          |
|                      | @ 7-9%%-7%% WORKGROUP                                                                                       |
|                      | avcia=0 77779100(1953(6))                                                                                   |
|                      |                                                                                                    |

(19)「完了」ボタンをクリックします。

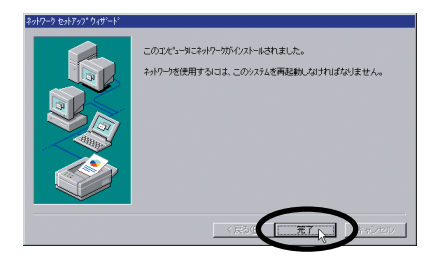

(20)「再起動しますか?」と表示されたら「いいえ」ボタンをク リックします。

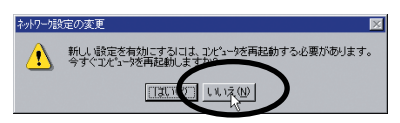

(21) Service Pack 6aを再インストールします。

本製品のインストール後、コンピューターを再起動する前に、
 必ず、サービスパックの再インストールをおこなってください。
 サービスパックをインストールせずにコンピューターを再起動す
 ると、Windows NT が定動できなくなることがあります。

引き続き、以下の「■ ユーティリティーのインストール」(p.19)の 作業に進みます。

#### ■ユーティリティーのインストール

- 「2.1.2 インストール」(p.13)の(2)から(6)までの手順を 実行します。
- (2)「InstallShieldウィザードの完了」画面が表示されたら、「いいえ、後でコンピュータを再起動します。」が選択されていることを確認して「完了」ボタンをクリックします。

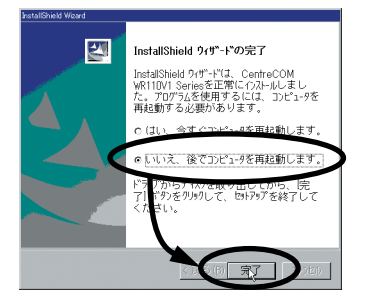

(3) CD-ROMドライブから同梱の CD-ROMを取り出して、コン ピューターの電源をオフにします。 (4)「3 本製品の取り付け」の「3.3 Windows NT4.0 の場合」
 (p.26)に進んでください。

## 3.1 Windows 98/98SE/Me/ 2000 の場合

### 3.1.1 取り付け

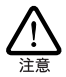

本製品に触れる前に、あらかじめ他の金属部分(水道の蛇 ロ、ドアノブなど)に触れて体内の静電気を放電してくださ い。このとき、ガス管など発火する危険性のあるものには、絶 対に触れないようにしてください。

本製品をコンピューターに取り付ける手順を説明します。Windows 98/98SE/Me/2000 はホットスワップ(活線挿抜)をサポートして いますので、コンピューターの電源をオンにした状態で本製品をPC カードスロットに挿入することができます。以下の手順で本製品の取 り付けをおこなってください。

(1) コンピューターの電源をオンにします。

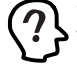

Windows 2000 をご使用の場合は、「Administrator」 グルー プ所属のユーザー名でログオンしてください。

(2)「CentreCOM WR110PCM V1」の文字が印刷された面を上 にして、本製品をコンピューターの PC カードスロットに挿 入し、カチッと手応えがあるまで押し込んでください。

コンピューター機種によっては、下に向けて装着するものもあります。間違って装着した場合、本製品やご使用のコンピューターの故障の原因となります。PCカード装着に関しては、必ずご使用のコンピューターのマニュアルなどをご覧ください。

本製品をPCカードスロットに挿入すると、Windows 98/98SE/ Me/2000はPlug & Play 機能により本製品を検出し、ドライバー のインストールを自動的に完了します。

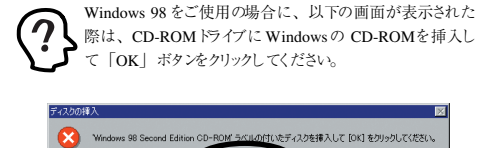

Windows の CD-ROM を挿入後、以下の画面が表示された 際は、「D:¥WIN98」と指定して「OK」ボタンをクリックして ください。

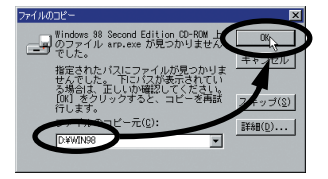

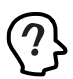

Windows 2000 をご使用の場合に、以下のデジタル署名の 画面が表示された際は「はい」ボタンをクリックして、インス トールを続行してください。

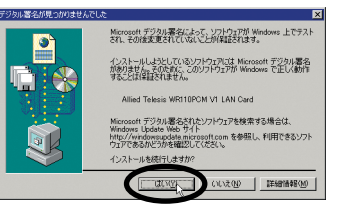

## 3.1.2 ドライバーの確認

「3.1.1 取り付け」の手順で、本製品のドライバーが正しくインストールされたことを確認します(画面例は Windows 98 を使用します)。

### ■デバイスマネージャによる確認

 「コントロールパネル」内の「システム」アイコンをダブル クリックします。

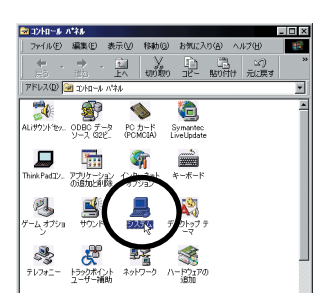

- (2)「デバイスマネージャ」タブを表示します。正常にインストー ルされていると「ネットワークアダプタ」の下に「Allied Telesis WR110PCM V1 LAN Card」と表示されます。
  - **?** Windows 2000 の場合は「ハードウェア」タブを表示して、 「デバイスマネージャ」をクリックしてください。

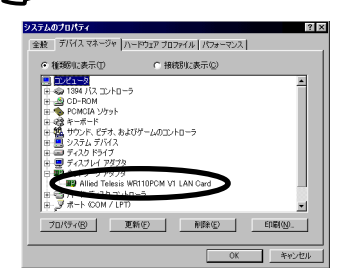

本製品のアイコンに「×」「?」「!」などのマークが付いていた り、あるいはアイコンが「ネットワークアダプタ」の下ではなく、 「不明なデバイス」や「その他のデバイス」の下にある場合は、イ ンストールに失敗しています。詳しくは、「Dトラブルシューティ ング」(p.52)をご覧ください。 (3)「Allied Telesis WR110PCM V1 LAN Card」をダブルク リックします。「全般」タブで「デバイスの状態」欄に「こ のデバイスは正常に動作しています。」と表示されているこ とをご確認ください。

| Allied Telesis WR110PCM V1 LAN Cardのプロパティ |
|-------------------------------------------|
| 全般 ドライバ 「リソース」 電源の管理                      |
| Allied Telesis WR110PCM VI LAN Card       |
| デバイスの種類:ネットワークアダプタ                        |
| 載れ直元: Aller leisss<br>ルー・コアのバージョン: 「新来のホー |
| デバイスの状態                                   |
| このデバイスは正常に動作しています。                        |
|                                           |
|                                           |
|                                           |
| デバイスの使用                                   |
| 「このハードウェア・プロファイルで使用不可にする(D)               |
| マ すべてのハードウェア ブロファイルで使用する(E)               |
|                                           |
| OK キャンセル                                  |

(4) 本製品が使用する I/O の範囲 (I/O アドレス)、割り込み要求(IRQ) などは、OSによって自動的に設定されます。「リソース」タブを選択すると、これらを確認することができます。

この例では、リソースの「I/O の範囲」が「1000 - 103F」 「割込み要求」が「07」に、自動的に設定されています。

| Allied Telesis WR110PCM V1 LAN Cardのプロパティ 🛛 🛛 🛛 |
|-------------------------------------------------|
| 金岐 ドライバ リソース 電源の管理                              |
| Allied Telesis WR110PCM VI LAN Card             |
| ▶ 自動設定を使う(0)                                    |
|                                                 |
| リソースの種類 設定<br>1/20 0 単語 1000 - 103F<br>割込み要求 07 |
|                                                 |
| 解告はありません。                                       |
|                                                 |
| OK A ##>t#1                                     |

### ■PC カードによる確認

 タスクバーの「PC カード (PCMCIA)」アイコンをダブルク リックします。

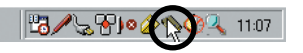

 該当するソケットに「Allied Telesis WR110PCM V1 LAN Card」が表示されていることを確認します。

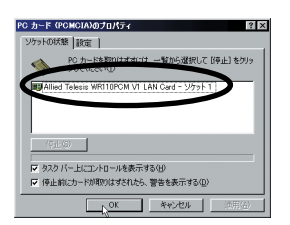

(3) 引き続き、「4 ネットワーク接続」(p.29) に進んでください。

## 3.2 Windows XP の場合

### 3.2.1 取り付け

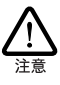

本製品に触れる前に、あらかじめ他の金属部分(木道の蛇 ロ、ドアノブなど)に触れて体内の静電気を放電してくださ い。このとき、ガス管など発火する危険性のあるものには、絶 対に触れないようにしてください。

本製品をコンピューターに取り付ける手順を説明します。Windows XP はホットスワップ(活線挿抜)をサポートしていますので、コン ピューターの電源をオンにした状態で本製品を PC カードスロットに 挿入することができます。以下の手順で本製品の取り付けをおこなっ てください。

(1) コンピューターの電源をオンにします。

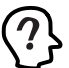

「コンピュータの管理者」となっているユーザー名でログオン > してください。

(2)「CentreCOM WR110PCM V1」の文字が印刷された面を上 にして、本製品をコンピューターのPC カードスロットに挿 入し、カチッと手応えがあるまで押し込んでください。

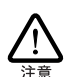

コンピューター機種によっては、下に向けて装着するものもあ ります。間違って装着した場合、本製品やご使用のコン ビューターの故障の原因となります。PC カード装着に関して は、必ずご使用のコンピューターのマニュアルなどをご覧くだ さい。

本製品をPCカードスロットに挿入すると Windows XPは Plug & Play 機能により本製品を検出します。

(1)「新しいハードウェアの検出ウィザード」が表示されたら、 「ソフトウェアを自動的にインストールする(推奨)」が選択 されていることを確認して「次へ」ボタンをクリックします。

| 新しいハードウェアの検出ウィザ | - F                                                                            |
|-----------------|--------------------------------------------------------------------------------|
|                 | 新しいハードウェアの検索ウィザードの開始                                                           |
|                 | このウィザードでは、次のハードウェアに必要なソフトウェアをインストールします:<br>Allied Telesis WR110PCM VI LAN Card |
| 2 Juni          | ハードウェアに対象のインストール CD またはフロッピー ディ<br>スクがある場合は、挿入してください。                          |
|                 | インストール古法本語とならまた。<br>のとクトウェアを自動的にインストールする「確認の1                                  |
|                 | 時行するには、DたへJをグリックしてください。                                                        |
|                 | 2/W / 1+2%                                                                     |

(2) ロゴテストに関する画面が表示された場合は「続行」ボタン をクリックします。

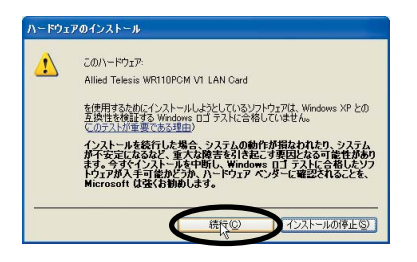

(3)「新しいハードウェアの検索ウィザードの完了」画面が表示 されたら「完了」ボタンをクリックします。

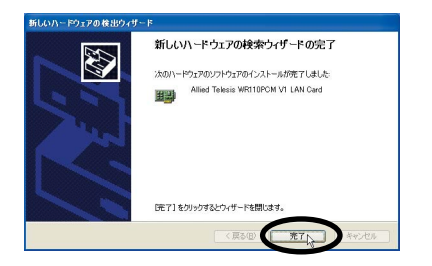

(4) 画面右下の「ワイヤレスネットワーク接続」アイコンを右ク リックして「利用できるワイヤレスネットワークの表示」を 選択します。

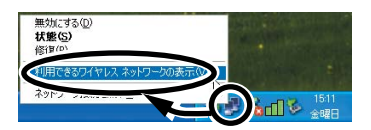

(5)「ワイヤレスネットワーク接続」画面で「詳細設定」ボタン をクリックします。

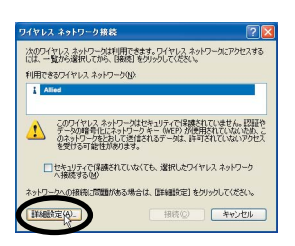

(6)「ワイヤレスネットワーク接続のプロパティ」画面内の 「Windows を使ってワイヤレスネットワークの設定を構成 する」のチェックを外して、「OK」ボタンをクリックします。

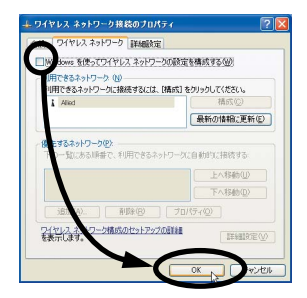

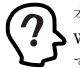

本 製品の設定を Configuration Utility でおこなうために Windows XP標準の設定ユーティリティーを無効にしておきま す。

## 3.2.2 ドライバーの確認

本製品のドライバーが正しくインストールされたことを確認します。

(1)「コントロールパネル」内で「パフォーマンスとメンテナン ス」をクリックして、以下の画面が表示されたら「システ ム」をクリックします。

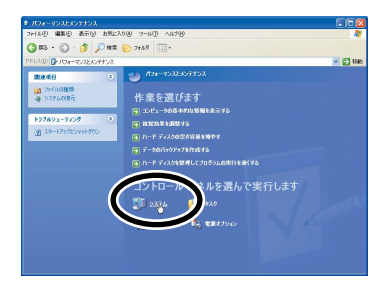

(2) 「ハードウェア」タブ内の「デバイスマネージャ」ボタンを | (4) 本製品が使用する I/Oの範囲(I/O アドレス)、IRQなどは、 クリックします。正常にインストールされていると「ネット ワークアダプターの下に「Allied Telesis WR110PCM V1 LAN Card」と表示されています。

| 島 デバイス マネージャ                                                                                                    |        |
|----------------------------------------------------------------------------------------------------|--------|
| ファイル(E) 操作(点) 表示(公) ヘルブ(出)                                                                                                    |        |
|                                                                                                    |        |
| →         300 (17.8Å): ∑µ(10-2)           →         300 (17.8Å): ∑µ(10-2)           →         300 (17.8Å): ∑µ(10-2) | 10 III |
| ● ● プロセッサ<br>● プ ボート (COM と LPT)                                                                                                    | ~      |
|                                                                                                    |        |

本製品のアイコンに「×」「?」「!」などのマークが付いていた り、あるいはアイコンが「ネットワークアダプタ」の下ではなく、 「不明なデバイス」や「その他のデバイス」の下にある場合は、イ ンストールに失敗しています。詳しくは、「D トラブルシューティ ング」(p.52) をご覧ください。

(3) 「Allied Telesis WR110PCM V1 LAN Card」をダブルク リックします。「全般」タブで「デバイスの状態」欄に「こ のデバイスは正常に動作しています。」と表示されているこ とをご確認ください。

| 1                    | 料職院定「ドライバ」                            | リソース                                                     |        |
|----------------------|---------------------------------------|----------------------------------------------------------|--------|
|                      | Allied Telesis WF                     | 110PCM VI LAN Card                                       |        |
|                      | デバイスの種類                               | ネットワーク アダプタ                                              |        |
|                      | 製造元:                                  | Allied Telesis                                           |        |
|                      |                                       |                                                          |        |
|                      | A0090A38K                             |                                                          |        |
| このデ                  | パイスは正常に動作り                            | , TI V# 9,                                               | ~      |
| 2007                 | ライスは正常に動作り<br>ティングを開始していた             | しています。<br>したいます。<br>このたい、このカルシューティング1をかりっかしてト<br>さい。     | 57N    |
| このデ<br>このフ<br>シュー    | FIイスは正常に動作し<br>テルジを開始された              | してします。<br>1945年 - ティング1をからうしてト<br>2016                   | 571L 🗠 |
| このデ<br>このデ<br>シュー    | 7142は正常に動作し<br>ティングを開始していた            | 、ています。<br>した、 ニッカドウューティング1 をかりっかしてト<br>さい。<br>トラブルジューティン | 571L   |
| 2007<br>2007<br>2007 | 7月2は正常に動作1<br>ティングを開始してた<br>すのグを開始してた | いはす。<br>した。<br>このジョーティング をからわしてト<br>トラガルジューティン           | 5711 × |

OS によって自動的に設定されます。「リソース」タブを選 択すると、これらを確認することができます。 この例では、リソースの「I/O の範囲」が「FF40 - FF7F」 「IRQ」が「07」に、自動的に設定されています。

| Allied           | Telesis WR110PCM V1 LAN C | ard      |
|------------------|---------------------------|----------|
| JV-2010          |                           |          |
| リソースの種類          | RE                        |          |
| ■IRQ<br>■1/0 の範囲 | 07<br>FF40 - FF7F         |          |
| 設定の登録名(8)        | 現在の構成                     | 9        |
|                  | ፼自動設定(型)                  | 設定の変更(C) |
| 競合するデバイス:        |                           |          |
| 競合なし             |                           |          |
|                  |                           |          |

(5) 引き続き、「4 ネットワーク接続」(p.29)に進んでください。

## 3.3 Windows NT4.0 の場合

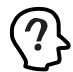

以下の作業をおこなう際は、「Administrator」所属のユー ザー名でログオンしてください。

### 3.3.1 取り付け

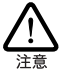

本製品に触れる前に、あらかじめ他の金属部分(水道の蛇 ロ、ドアノブなど)に触れて体内の静電気を放電してくださ い。このとき、ガス管など発火する危険性のあるものには、絶 対に触れないようにしてください。

本製品をコンピューターに取り付ける手順を説明します。

- コンピューターの電源がオフになっていることを確認します。
- (2)「WR110PCM V1」の文字が印刷された面を上にして、本製 品をコンピューターのPC カードスロットに挿入し、カチッ と手応えがあるまで押し込んでください。

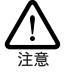

コンピューターの機種によっては、下に向けて装着するものも あります。間違って装着した場合、本製品やご使用のコン ピューターの故障の原因となりますので、PC カードの装着に 関しては、必ず、ご使用のコンピューターのマニュアルをご覧 ください。

(3) コンピューターの電源をオンにします。

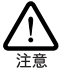

本製品のインストール後、初めて本製品をコンピューターに取 り付けて再起動したときに、コンピューターが正しく起動しない などの問題が発生した場合は、本製品のリソースが別のデ バイスと競合していることが考えられます。「Dトラブルシュー ティング」の「D.2.4 リソース値重複の回避」(p.53)を参 照して、リソースの設定を変更してください。

### 3.3.2 インストールの確認

コンピューターの再起動後、本製品が正しくインストールされている ことを確認します。

### ●リソース値の確認

コンピューターを再起動すると、本製品に対してリソース(I/O アドレス、インタラプト)が割り当てられます。次の手順で、Windows NT診断プログラムを使用して、割り当てられた値を確認してくたさい。

 「スタート」→「プログラム」→「管理ツール」→「Windows NT 診断プログラム」を選択します。 (2)「リソース」タブをクリックし、「IRQ」ボタンをクリックして、インタラブトの値を確認します。本製品は「PRISM」と表示されています。

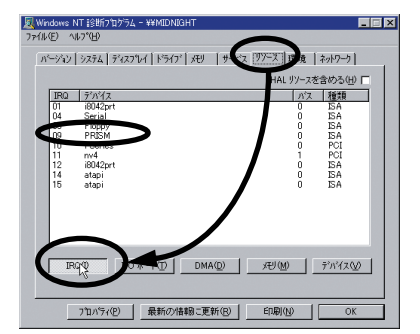

(3)「I/O ポート」ボタンをクリックして、I/Oペースアドレスの 値を確認します。

| Windows NT 診断7泊ゲラム - ¥¥MIDNIGHT                                                                                                    |                   | × |
|----------------------------------------------------------------------------------------------------|-------------------|---|
| 77/11/E) 11/7"(H)                                                                                                    |                   |   |
| Construction of the section of the section of the s | the second second |   |
| ハーション   システム   ディスフルイ   ドライフド メモリ   サービス                                                                                                    | 97-×  環境   ネットワーク |   |
|                                                                                                    | HAL リソースを含める(H) 🗖 |   |
| アト・レス ティバイス                                                                                                    | パス 種類 ▲           |   |
| 0060 - 0060 i8042prt                                                                                                    | 0 ISA             |   |
| 0170 = 0177 stani                                                                                                    | 0 154             |   |
| DICE - DICE VgaSave                                                                                                    | n PCI             |   |
| dire on atap                                                                                                    | 0 ISA             |   |
| < 0240 - 027F PRISM                                                                                                    | 0 ISA             |   |
| 0070 007A Preset                                                                                                    | U ISA             |   |
| 13BD - 03BB VeaSave                                                                                                    | 0 PCI             |   |
| 03C0 - 03DF VgaSave                                                                                                    | 0 PCI             |   |
| 03C4 - 03C5 FsVga                                                                                                    |                   |   |
| 03CE - 03CF FsVga                                                                                                    | 0 内部              |   |
| U3D4 - U3D4 FsVga<br>02D5 - 02D5 - 5-Ver                                                                                                    |                   |   |
| 03E0 - 03E0 PSVga                                                                                                    | 0 15A -           |   |
|                                                                                                    |                   |   |
| IRON I/O #S-N(T) D'A(D)                                                                                                    | メモリ(か) デンパス(い)    |   |
|                                                                                                    |                   |   |
|                                                                                                    |                   |   |
|                                                                                                    |                   |   |
| 7°Dハ'ティ(P) 最新の情報に更新(R)                                                                                                    | EDBI(N) OK        |   |
|                                                                                                    |                   |   |

### ●アダプターの確認

- 「コントロールパネル」の「ネットワーク」アイコンをダブ ルクリックします。
- (2)「アダブタ」タブをクリックし、「ネットワークアダブタ」に、 「Allied Telesis WR110PCM V1 LAN Card」が表示されて いることを確認します。

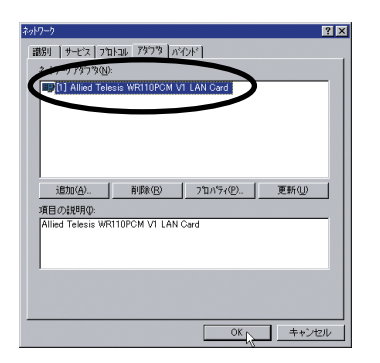

(3) 引き続き、「4 ネットワーク接続」(p.29) に進んでください。

## 4 ネットワーク接続

本製品を使用してネットワークに接続するには、本製品のワイヤレス 設定とネットワークの設定をおこなう必要があります。

## 4.1 Configuration Utility の設定

本製品の設定は Configuration Utility を使用しておこないます。 また、設定の際には以下の手順でおこなってください。

- プロファイルを追加する
- 各設定項目を設定する
- 設定した内容をプロファイルとして保存する

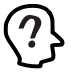

上記の手順で設定をおこなわないと、既存のプロファイルが 上書きされてしまう場合がありますのでご注意ください。

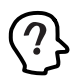

手順の説明には、Windows XP の画面例を使用します。

## 4.1.1 「基本設定」 画面

タスクバーに表示されている無線アイコンをダブルクリックします。

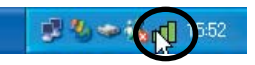

タスグバーに表示される無線アイコンは、通信モードの設定な とにより異なります。無線アイコンの種類については、「4.1.4 無線アイコンの表示」(p.35)を参照してください。

タスクバーに無線アイコンが表示されていない場合は、「スタート」→「すべてのプログラム」(「プログラム」)→「CentreCOM WR110V1 Series」→「Configuration Utility」を選択すると、アイコンが表示されます。

(2) 設定画面が表示されます。

| プロファイル名<br>[155500] ・<br>作数(位) 採存(空) 解除(位)<br>WEP 暗音(在) ・<br>数本部(小) 初期時(で) 通用(小) | 通信モードの Frifestructure<br>アドホックチャンネル心 6<br>送信達度で Auto<br>SSDO alifed |
|----------------------------------------------------------------------------------|---------------------------------------------------------------------|
|                                                                                  |                                                                     |
| チャンネル: 12<br>伝達遺像sytes/sec) 送信: 0                                                | 送信速度 0 Mbps<br>受信: 0                                                |
| 通信品質: Not Connected                                                              | 画検索(R)                                                              |
| 電波強度: Not Connected                                                              | 再検索(B)                                                              |

- •「プロファイル名」
- 通信モード、SSID、WEP 暗号などの設定をプロファイルとして 保存しておくことができます。工場出荷時の設定は「default」 になっています。 プロファイル名に使用できる文字は半角英数 字および半角記号で32文字以内、全角文字で16文字以内で す。また、複数のプロファイルを登録しておくことにより、用途 に応じて設定を切り替えることができます。登録できるプロファ イル数は最大「100 個」です。登録方法については「■ プ ロファイルの追加」(p.31)を参照してください。

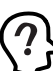

Configuration Utilityの設定では、各設定を始める前に、プロファイルの作成からおこなってください。

### •「作成」

プロファイルを作成する際にクリックします。各設定をする 前にこのボタンをクリックしてプロファイルを作成してく ださい。

- 「保存」
   プロファイルを保存する際にクリックします。プロファイル 作成後、各設定が終了したらこのボタンをクリックしてくだ さい。
- •「削除」

プロファイルを削除する際にクリックします。削除するプロ ファイルを選択したらこのボタンをクリックしてください。

「通信モード」
 無線LANのネットワーク構成を設定します。
 アクセスポイントを使用してネットワーク接続する場合には、「Infrastructure」、本製品を取り付けたクライアント同士で通信する場合には「802.11 AdHoc」を選択します。エ場出荷時の設定は「Infrastructure」です。

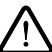

本製品を「Infrastructure」モードに設定し、弊社無線LAN アクセスポイント「CentreCOM WR211AP」と通信をおこなう 際には WR211AP のファームウェア のバージョンを4.5.5Hま たはそれ以降に更新してご使用ください。更新しないで通 信をおこなった場合、通信が不安定になる場合があります。

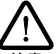

本製品を「802.11 AdHoc」モードに設定し、弊社無線LAN PC カード「CentreCOM WR211PCM / WR211PCM plus」と 通信する際には、WR211PCM/WR211PCM plus のファーム ウェア およびドライバーは最新のものをご使用ください。最新 のものを使用せずに通信をおごなった場合、通信が不安定 になる場合があります。

•「アドホックチャンネル」

「802.11 AdHoc」で通信する際に使用するチャンネルを「1」から「14」まで選択できます。工場出荷時の設定は「6」になっています。

•「送信速度」

送信速度は、「1 Mbps」「2 Mbps」「1 or 2Mbps」「5.5 Mbps」「11 Mbps」「Auto」の中から選択できます。 帯域を有効に利用し、最適な速度で通信を実行するには、デ フォルトの「Auto」の設定のままでご使用ください。工場 出荷時の設定は「Auto」です。 • [SSID]

無線LANを構成する無線機器同士を識別する名前です。同 じネットワークに属する無線機器は、同じSSIDを設定しま す。SSIDは、半角英数字および半角記号で32文字以内に 設定します(大文字、小文字も区別されます)。工場出荷時 の設定は、「allied」です。 SSIDは、セキュリティー確保のために、デフォルトの設定

を変更して独自のSSIDを設定されることをお勧めします。

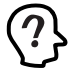

「SSID」欄を空白にしておくと「ANY」として接続されます (大文字で「ANY」と設定しても小文字で「any」と設定 しても「ANY」として接続されます)。「ANY」はどのよう な SSID を設定した無線 LAN にも接続することが可能にな り、ホットスポットなどで使用されることがあります。

- 「WEP 暗号」
   WEP キーによる暗号化をおこなうかどうかを指定します。
   暗号化をおこなう場合はチェックボックスにチェックを入れます。工場出荷時の設定は無効になっています。
- 「WEP キー設定」
   「WEP 暗号」を使用する際のWEP キーを設定します。設定 方法については「■「WEP 暗号」」(p.32)を参照してくだ さい。
- 「詳細」
   認証方法、プリアンブルタイプ、RTS しきい値などの設定をおこないます。設定方法については「■「詳細」」(p.33)を参照してください。
- •「初期値」 設定画面内の設定値を工場出荷時設定(デフォルト値)に戻 します。工場出荷時設定については「C工場出荷時設定」 (p.51)を参照してください。
- 「適用」
   変更したプロファイルを本製品に適用する際にクリックします。
- 「ステータス」
   現在の通信モード、SSID、接続先のMAC アドレスが表示されます。
- 「チャンネル」
   通信に使用しているチャンネルが表示されます。
- 「送信速度」
   送信速度が表示されます。
- •「伝送速度」 「送信」と「受信」の際の伝送速度が表示されます。

ビー コンの信号強度とノイズレベルの関係から求めた値が 下記の5段階で表示されます。

| Excellent     | 非常に良い |
|---------------|-------|
| Good          | 良い    |
| Fair          | 普通    |
| Poor          | 悪い    |
| Not Connected | 利用不可  |

#### •「電波強度」

「通信品質」

アクセスポイントのビーコンの信号強度から求めた値が下 記の5段階で表示されます。

| Excellent     | 非常に強い |
|---------------|-------|
| Good          | 強い    |
| Fair          | 普通    |
| Poor          | 弱い    |
| Not Connected | 利用不可  |

#### •「再検索」

アクセスポイントの検索を開始します。

#### ■プロファイルの追加

各設定項目を設定する前に、プロファイルを追加します。

(1) 基本設定画面で「作成」ボタンをクリックします。

| 8本鉄定   AP検索   バージョン情報  <br>プロファイル |                           |
|-----------------------------------|---------------------------|
| 70774148                          | 通信モード(2) Infrastructure 💌 |
|                                   | アドホックチャンネルロン 6 🗾          |
| THE NEW OF                        | 送信速度① Auto 💌              |
| WEI NEI YEI WEI 并一路定(M)           | SSID@ allied              |
| IF###(2) 277期/IE(E) 通用(3)         |                           |
| ·<br>接续情報                         |                           |
| 入テージス: Scanning<br>チャンネル: 12      | 送信速度 0 Mops               |
| 伝送速度(bytes/sec) 送信: 0             | 愛信: 0                     |
| 通信品質: Not Connected               |                           |
|                                   | 再検索®                      |

(2) プロファイル名を入力して「OK」ボタンをクリックします。

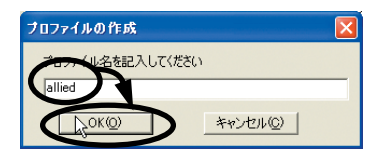

 $\bigcirc$ 

プロファイル名に使用できる文字は、半角英数字および半角 記号で32文字、全角文字で16文字までです。

プロファイル名には用途などに合わせてわかりやすい名前を 付けると便利です(例:会社で使用する場合にプロファイル 名を「会社」にするなど)。

- (3) 各設定項目を設定します。各項目の設定方法については、 「4.1.1「基本設定」画面」(p.29)、「■「WEP 暗号」」(p.32) を参照してください。
- (4) 設定が終了したら「保存」ボタンをクリックして、プロファ イルを保存します。

|                                                                                                    | 通信モード(Y) Infrastructure<br>アドホックチャンネル(L)<br>送信速度(D) Auto ・ |
|----------------------------------------------------------------------------------------------------|------------------------------------------------------------|
| WEP 暗骨(E)         MEP 指示正法正(M)           算算器(E)         詳細時(合)           課題時(格目         70.時間(合)           第一次11         Scanning | SSIDØ                                                      |
| デャンネル: 12<br>伝述速度bytes/sec): 送信: 0                                                                                                | 送信速度 0 Misps<br>受信: 0                                      |
| 通信品質: Not Connected<br>電波猛燈: Not Connected                                                                                        | 再検索®                                                       |

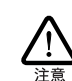

設定を変更した後は、必ず「保存」ボタンをクリックしてくだ さい。「保存」ボタンをクリックしないと、プロファイルは保存 されません。

#### ■使用プロファイルの切り替え

登録したプロファイルを切り換える方法は、以下の2種類です。

- A. タスクバーから切り替える
- タスクバーの Configuration Utility アイコンを右クリックし ます。画面例では、現在のプロファイルが「allied」になっ ています。

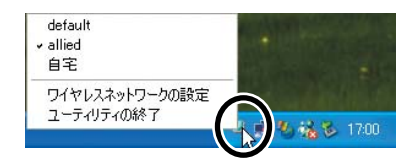

(2) 使用するプロファイルを選択してクリックします。画面例では、プロファイルを「自宅」に切り替えています。

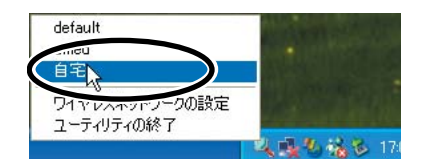

- B. ユーティリティーの「基本設定」タブで切り換える
- (1)「基本設定」タブを表示してプロファイル名から使用するプロファイルを選択します。画面例では、「自宅」を選択しています。

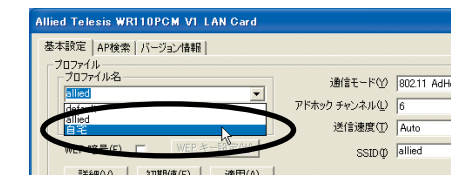

(2) 「適用」ボタンをクリックします。

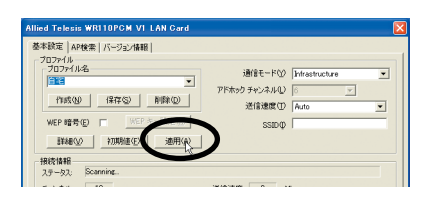

#### ■プロファイルの削除

保存したプロファイルを削除する方法を説明します。

 基本設定画面内のプロファイル名から削除するプロファイ ルを選択します。

| Allied Telesis WRI10PCM VI LAN Card                                                                                                    | 🛛                                                                         |
|----------------------------------------------------------------------------------------------------|---------------------------------------------------------------------------|
| 数半設定   AP化素   バージョン/協種  <br>フロアイル<br>フロアイル名<br>コロアイル名<br>ロージョン<br>ロージョン<br>ロージョン<br>(新聞の)<br>新聞(の)<br>新聞(の)<br>新聞(の)<br>新聞(の)<br>新聞(の) | 3個後モード()   Mostructure ア<br>PFtx() チャンネル() - ア<br>送信追想() (Ario ア<br>SSDID |
| · 接続情報<br>ステータス: Scenning                                                                                                    |                                                                           |
| チャンネル: 12                                                                                                    | 送信連度 0 Mbps                                                               |
| 伝送連度(bytes/sec) 送信: 0<br>通信品質: Not Connected<br>電波建度: Not Connected                                                                    | 受信 0<br>再技术(2)                                                            |

(2) 「削除」ボタンをクリックします。

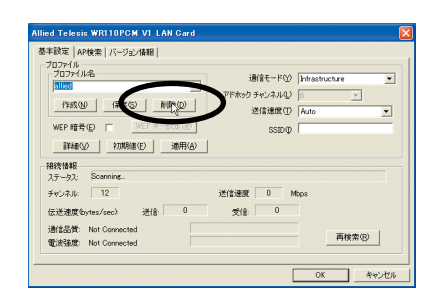

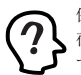

保存されているプロファイルをすべて削除した場合、工場出 荷時に設定されているプロファイル「default」のみが残りま す。 ■「WEP 暗号」

(1) 「WEP 暗号」の右のチェックボックスをクリックします。

| 接続情報<br>ステータス: Scanning<br>チャンネル: 12<br>(デジオがかいage (cap) 3米(金) 0 | 送信通照 0 Maps |
|------------------------------------------------------------------|-------------|
| 通信品質: Not Connected<br>電波強度: Not Connected                       | 再検索®        |

(2) 暗号強度(64bit または128bit)、入力方式(キーワード入力 または直接入力)、デフォルトキー(Key1~Key4)を選択し て、キーを入力し「OK」ポタンをクリックします。

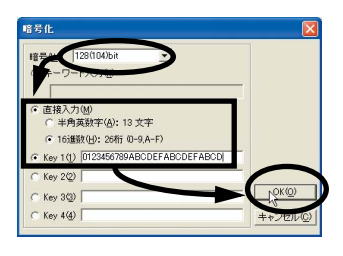

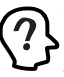

設定したWEPキーを無効にする場合は、「WEP 暗号」チェッ ) クボックスのチェックを外してください。WEP キーを変更する 場合は「WEPキー設定」をクリックして再設定してください。

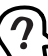

WEP 暗号の文字入力の規則については下記の表を参照し ください。

|             | 64bit                     | 128bit                      |
|-------------|---------------------------|-----------------------------|
| キーワード<br>入力 | 半角英数字 :31 文字<br>以内        | 半角英数字 :31文字<br>以内           |
| 直接入力        | 半角英数字 :5 文字<br>16 進数 :10桁 | 半角英数字 :13 文字<br>16 進数 :26 桁 |

(3) 設定を保存して適用させるには、プロファイルの「保存」ボ タンをクリックしてから「適用」ボタンをクリックしてくだ さい。引き続き他の項目を設定する場合は、他の項目の設定 に進んでください。

#### ■「詳細」

(1) 「詳細」 ボタンをクリックします。

| Allied Telesis WRI10PCM VI LAN Card                                                                |                             |
|----------------------------------------------------------------------------------------------------|-----------------------------|
| 基本競定   AP検索   バージョン体報  <br>プロファイル<br>プロファイル名<br> 自宅                                                | 通信モードの Infrastructure ・     |
|                                                                                                    | 述信達提供(力) Furto 工<br>SSED(力) |
| ステータス: Scarning<br>チャンネル: 12<br>伝送速度をytes/secと 送信: 0<br>通信品質: Not Connected<br>電波経道: Not Connected | 送信連訳 0 Mops<br>受治 0 再枝末(g)  |
| ·                                                                                                  | OK<                         |

(2) 各項目の設定をおこない「OK」ボタンをクリックします。

| 詳細設定             |      |    |         |  |
|------------------|------|----|---------|--|
| 詳細設定             |      |    |         |  |
| □ 指電力(S)         |      |    |         |  |
| 認証方法( <u>A</u> ) | Auto | Ψ. |         |  |
| ヺリアンヺルタイヺ(₽)     | Long | •  |         |  |
| RTS しきい値         |      |    |         |  |
| ● 無効(D)          |      |    |         |  |
| ○ 有効(E)          | 2432 | =  |         |  |
| バケット分割しきい値・      |      | 1  |         |  |
| ● 無効Φ            |      |    |         |  |
| ○ 有効(№)          | 2346 |    | キャンセル©) |  |
|                  |      |    |         |  |

•「省電力」

チェックを付けると、送信するデータがないときは本製品は スリーブモードになります。また定期的に受信が必要なデー タがあるかどうかチェックします。工場出荷時の設定は「無 効」になっています。

•「認証方法」

WEP 暗号が有効の場合のみ認証方法を「Auto」「Open」 「Shared key」から選択できます。通常は「Auto」でご使用 ください。工場出荷時の設定は「Auto」になっています。

•「プリアンブルタイプ」

「Long」「Short」から選択できます。「Short」を選択すると スルーブットが向上しますが、アクセスポイント側も設定を 合わせる必要があります。工場出荷時の設定は「Long」に なっています。

• 「RTS しきい値」

パケットを送信する際のRTS/CTS制御を開始するしきい値 を指定します。使用した場合、クライアント全体のパフォー マンス低下を回避できますが、1台として見た場合はスルー プットが低下しますので、使用環境を考慮して使用してくだ さい。工場出荷時の設定は「無効」になっています。

「パケット分割しきい値」
 パケットを送信する際のパケットを分割するしきい値を指定します。同時に通信をしているクライアントが多数の場合
 には、全体のスループットは向上しますが、1台として見た

場合はスループットは低下していることになります。多数の クライアントが同時に長いパケット長のデータを連続して 送信する環境以外では「無効」にして使用してください。工 場出荷時の設定は「無効」になっています。

- (3) 「OK」ボタンをクリックして設定画面を閉じます。
- (4) 設定を保存して適用させるには、プロファイルの「保存」ボ タンをクリックしてから「適用」ボタンをクリックしてくだ さい。引き続き他の項目を設定する場合は、他の項目の設定 に進んでください。

### 4.1.2 「AP 検索」 画面

「AP 検索」タブでは、本製品で接続可能なアクセスポイントまたは、アドホックネットワークを検索、接続することができます。

(1)「検索」ボタンをクリックすると、本製品で接続可能なアク セスポイントまたは、アドホックネットワークが表示されま す。

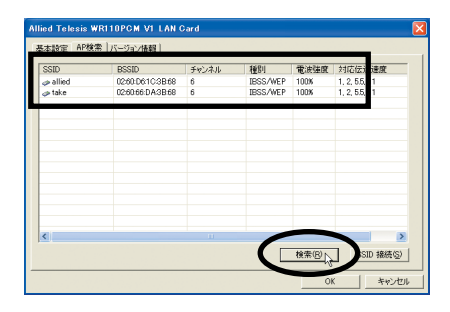

- 「SSID」 相手先の SSID が表示されます。
- 「BSSID」 相手先の BSSID が表示されます。
- 「チャンネル」 相手先の使用チャンネルが表示されます。
- •「種別」 WEP暗号が設定されているかどうかを確認できます。
- 「電波強度」
   電波の強度が表示されます。電波強度はプローブ応答の信号
   強度に基づいた値を使用しています。
- 「対応伝送速度」
   相手先が対応している伝送速度が表示されます。

(2) 接続する通信相手を選択して「SSID 接続」ボタンをクリッ | (4) 設定を保存する場合は「プロファイル名」を入力して「保 クします。

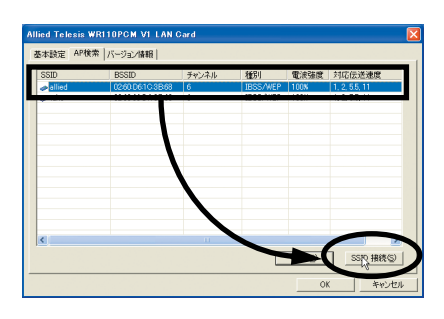

 接続する相手にWEP暗号が設定されていると以下のような
 「暗号化」両面がキニント・・・ 「暗号化」画面が表示されますので、相手に合わせた暗号 を入力して「OK」ボタンをクリックします。

| 暗号化                                             |          |
|-------------------------------------------------|----------|
| 暗号(W) <mark>(34(40)bit</mark> マ<br>・ キーワード入力(K) |          |
| aaaaaa                                          |          |
| C 直接入力(M)<br>C 半角落跳(空体)- 5 立宝                   |          |
| ☞ 16這些数( <u>H</u> ): 10 桁方 (D-9,A-F)            |          |
|                                                 |          |
| € Key 2(2) 4E021ECF9D                           |          |
| C Key 3(3) C21583F2AE                           | L'RO     |
| € Key 4( <u>4</u> ) D20E56BA49                  | キャンセル(©) |

(3) 接続に成功すると「基本設定」タブが表示されます。

| TOTA   NT 0.00   /1 - 232   M TO                |                              |
|-------------------------------------------------|------------------------------|
| 707711/2                                        | 通信モード( <u>)</u> 802.11 AdHoc |
| · · · · ·                                       | アドホック チャンネル(1) 6             |
| 作成但) 保存⑤ 削除②                                    | 送信速度(T) Auto                 |
| WEP 暗号(E) マ WEP キー設定(W)                         | SSIDØ allied                 |
|                                                 |                              |
| 接続情報<br>ステータス: (802.11 AdHoc>-allied-0260.66:DA | x3B68                        |
| チャンネル: 6                                        | 送信達度 2 Mbps                  |
| 伝送速度(bytes/sec): 送信: D                          | 受信: 243                      |
| 通信品質: Not Applicable                            |                              |
| 電波強度: Not Applicable                            | 再検索®                         |

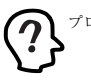

プロファイル名は空欄になっています。

存」ボタンをクリックします。

| Allied Telesis WR110PCM V1 LAN Card                       | X                                                                        |
|-----------------------------------------------------------|--------------------------------------------------------------------------|
| 基本設定 AP検索 バージルン情報                                         | 1                                                                        |
| プロプイル名<br>allied<br>(特容、 引野(C)<br>WEP 器号(E) マ WEP キー独定(M) | i動音モードの 602.11 AdHoc マ<br>アドホックチャンネル① 6<br>送信達度① Auto マ<br>SSIDの oilited |
|                                                           |                                                                          |
| ステータス: <802.11 AdHoc>-allied-0260.68 DA                   | 3B-68                                                                    |
| チャンネル 6<br>伝送速度 bytes/sec): 送信: 0                         | 送信速度 2 Mbps<br>受信: 305                                                   |
| 通信品質: Not Applicable<br>電波強度: Not Applicable              | 再検索(B)                                                                   |
|                                                           | OK キャンセル                                                                 |

## 4.1.3 「バージョン情報」 画面

「パージョン情報」タブをクリックすると以下の画面が表示されます。

| 設定 AP検索 75-ジョン情報                                          |  |
|-----------------------------------------------------------|--|
| Wireless LAN Configuration Utility                        |  |
| Configuration Utility                                     |  |
| Version: V3.0.23.30606                                    |  |
| Network Driver                                            |  |
| Version 3.00.04                                           |  |
| NIC Firmware                                              |  |
| Version 0.1.7.4                                           |  |
| MacAddress 00:09:41:4C:50:00                              |  |
| Frequency Domain: MKK1                                    |  |
| Copyright(c) 2003,Allied Telesis K.K. All rights reserved |  |
|                                                           |  |

- 「Configuration Utility」
- ユーティリティーのバージョンが表示されています。
- 「Network Driver」
   本製品のドライバーのバージョンが表示されています。
- 「NIC Firmware」
   本製品のファームウェアのバージョン、MAC アドレスなど が表示されています。
- 「Frequency Domain」
   「MKK1」は使用可能な無線チャンネルの範囲が1から14 チャンネルであることを示しています。

## 4.1.4 無線アイコンの表示

Configuration Utility をインストールすると、タスクバーに以下のような無線アイコンが表示されます。それぞれのアイコンは以下のような通信状態を示しています。

通信状態が良好な場合

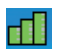

通信状態が不良な場合

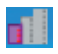

検索中の場合

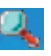

## 4.2 ネットワークの設定

Configuration Utilityを使用して本製品の設定をおこなったら、コン ピューターのネットワーク設定をおこないます。

### 4.2.1 Windows 98/98SE/Me の場合

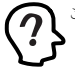

ここでは Windows 98 の画面を使用して説明します。

### ■ 「NetBEUI」を使用したファイルなどの共有

コンピューターについて以下の設定が必要になります。

- •「NetBEUI」「Microsoft ネットワーククライアント」の確認
- ユーザー情報、または識別情報(コンピュータ名、ワークグ ループ)の確認
- コンピューターの共有設定(ハードディスク・ブリンターなどの共有)
- 「NetBEUI」 「Microsoft ネットワーククライアント」の確認
- (1)「スタート」→「設定」→「コントロールパネル」を選択します。
- (2) 「ネットワーク」アイコンをダブルクリックします。
- (3)「ネットワークの設定」タブの「現在のネットワークコンポー ネント」に、「NetBEUI」「Microsoft ネットワーククライア ント」と「Allied Telesis WR110PCM V1 LAN Card」が表 示されていることを確認します。

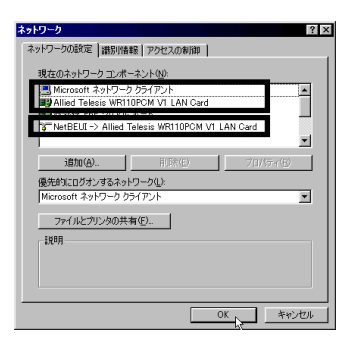

「NetBEUI」と「Microsoft ネットワーククライアント」が 「現在のネットワークコンポーネント」にない場合は、「追 加」ポタンをクリックし、各プロトコルやサービスを追加し てください。

#### ○識別情報の確認

以下の手順にしたがい、「識別情報」を確認します。

 (1)「識別情報」タブをクリックして、「コンピュータ名」「ワー クグループ」「コンピュータの説明」を設定し「OK」ボタン をクリックします。

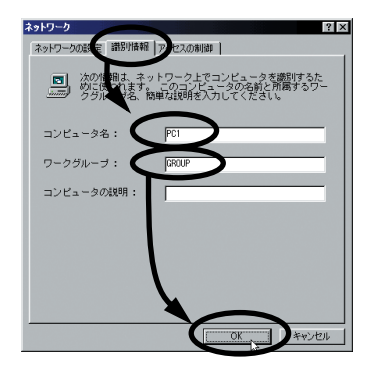

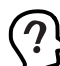

ワークグループ名は、ピアツービア接続するすべてのコン ビューターに同じ名前を設定してください。また、Windows の OS自体が、コンピュータ名・ワークグループ名の漢字(日本語・カナ)に対応していません。必ず半角英数字をご使用 ください。

(2) Windows の再起動が要求されますので、「OK」ボタンを押して、再起動します。

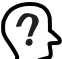

要求されない場合でも、再起動をおこなって設定を有効にしてください。

(3) Windows が再起動され「ネットワークパスワードの入力」 画面が表示されます。

| ネットワーク パスワ         | ጋ~ <b>ド</b> の入力                               | ? ×   |
|--------------------|-----------------------------------------------|-------|
|                    | Microsoft ネットワーク へのネットワーク パスワードを<br>入力してください。 | ОК    |
| I.                 |                                               | キャンセル |
| ユーザー名(山):          | user                                          |       |
| パスワード( <u>P</u> ): | ****                                          |       |
|                    |                                               |       |

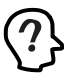

「ユーザー名」と「パスワード」は毎回、必ず入力して、 「OK」ボタンをクリックしてください。 入力しない場合は、ネットワーケでの通信ができなくなることが あります。

#### ■コンピューターの共有設定

ハードディスクの共有について説明します。ブリンターを共有する場合は、ブリンタメーカーによって操作が異なりますので、ブリンタメーカーにご相談ください。ここでは「C:」ドライブを共有するときの 手順を例に説明します。

 (1)「ネットワークの設定」タブの「現在のネットワークコンポー ネント」に、「Microsoft ネットワーク共有サービス」が表 示されていることを確認します。

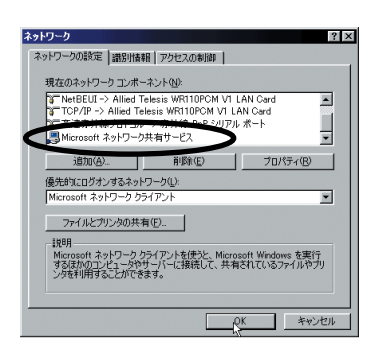

表示されていない場合は、「ファイルとプリンタの共有」ポ タンをクリックし、「ファイルを共有できるようにする」を チェックして、「OK」ポタンをクリックします。

- (2) デスクトップ上の「マイコンピュータ」アイコンをダブルク リックします。
- (3)「マイコンピュータ」ダイアログの「C:」ドライプアイコン を右クリックして「共有」を選択します。

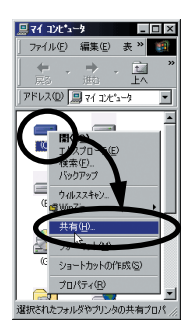

(4)「共有」タブをクリックし、「共有する」ラジオボタンを選択 します。「共有名」「アクセス権の種類」「パスワード」など の項目を運用方法に合わせて設定します。

| (C:)のプロパティ ? ×                                                        |
|-----------------------------------------------------------------------|
| 全般(ツール 共有)                                                            |
|                                                                       |
| C ##Ltv/@                                                             |
| <ul> <li>(三) 共有する(S) (二) (二) (二) (二) (二) (二) (二) (二) (二) (二</li></ul> |
| 共有名(N) C                                                              |
|                                                                       |
| アクセスの種類:                                                              |
| ○ 読み取り専用(₽)                                                           |
| ○ フルアクセス(E)                                                           |
| ○ パスワードで区別(①)                                                         |
| K20-F:                                                                |
| 読み取り専用アクセス用(E):                                                       |
| フルアクセス用(1)。                                                           |
|                                                                       |
|                                                                       |
| an b b ba ba                                                          |

(5) C ドライブが共有できる状態になります。

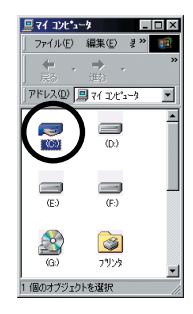

### ■「TCP/IP」プロトコルを使用

- (1)「スタート」→「設定」→「コントロールパネル」を選択します。
- (2) 「ネットワーク」アイコンをダブルクリックします。
- (3)「ネットワークの設定」タブの「現在のネットワークコンポー ネント」に、「TCP/IP」と「Microsoftネットワーククライ アント」が表示されていることを確認します。

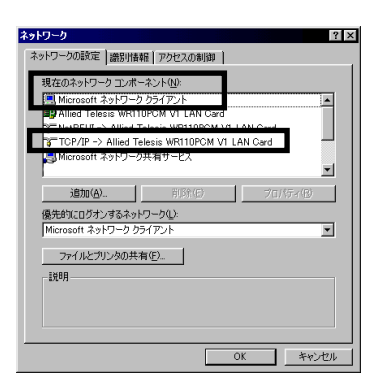

「TCP/IP」が「現在のネットワークコンポーネント」にない 場合は、「追加」ポタンをクリックし、プロトコルを追加し てください。

(4) 「TCP/IP」を選択し、「プロパティ」ボタンをクリックします。

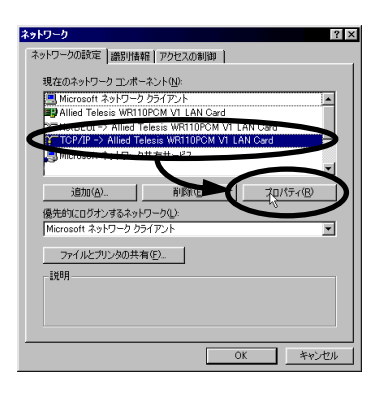

 (5)「IP アドレス」タブで、IP アドレスなどを設定して「OK」を クリックします。

| TCP/IPのプロパティ<br>パインド 詳細酸定 NetBIC<br>IP アドレスは DHOP サーパ<br>れます。ネットワーが自動<br>ーク管理者がアドレスを差的<br>い。 | IS】DNS 設定   ゲートウェイ   WINS<br>ーによって自動的にこのコンピュータに割<br>的に IP アドレスを割り当てない場合は<br>当てます。この場合はアドレスを入力し | 2 ×<br>設定 IP アドレス )<br>り当てら<br>、ネタビ<br>てくださ |
|----------------------------------------------------------------------------------------------|------------------------------------------------------------------------------------------------|---------------------------------------------|
| <ul> <li>・ P アドレスを指定(%)</li> <li>・ P アドレスΦ:</li> <li>・ サブネット マスク(!)</li> </ul>               | 192.168.1.149<br>255.255.255.0                                                                 |                                             |
|                                                                                              |                                                                                                | **>±#                                       |

#### 「IP アドレスを自動的に取得」

DHCP サーバーには、IP アドレスを自動的に割り当て、管 理する機能があり、DHCP サーバーがネットワーク上に存在 する場合は、「IP アドレスを自動的に取得」を選択すること ができます。

無線 LAN 上に、Windows NT/2000 Server やルーターな どの DHCP サーバー機能をもった機器がない場合には、IP アドレスは手動で設定しなければなりません。無線 LAN 上 に、Windows 98/98SE/Me のコンピューターしかない場合 は、DHCP サーバーは存在しません。

「IP アドレスを設定」

ネットワーク上の他のコンピューターに、既に IP アドレス が割り振られている場合には、ネットワーク管理者に IP ア ドレスを確認してください。

(6) 再度「OK」をクリックしてネットワークの設定画面を閉じます。

### 4.2.2 Windows 2000/XP の場合

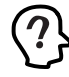

ここでは Windows XP の画面を使用して説明します。また、 コンピューターには本製品以外の LAN アダプターはインストー ルされていないことを前提に説明します。

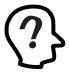

ここでは TCP/IP の設定について説明しますが、その他ファ イル共有などに必要な設定については、OS の取扱説明書を 参照して設定してください。

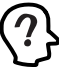

Windows 2000 をご使用の場合は「Administrator」所属の ユーザー名、Windows XP をご使用の場合は「コンピュータ の管理者」となっているユーザー名でログオンしてください。

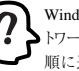

Windows 2000 をご使用の場合は、デスクトップの「マイネットワーク」を右クリックし「プロバティ」を選択したら(4)の手順に進んでください。

- (1) 「スタート」→「コントロールパネル」をクリックします。
- (2) 「ネットワークとインターネット接続」をクリックします。

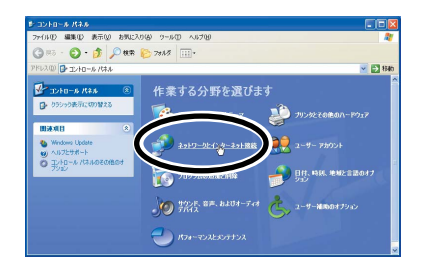

(3) 「ネットワーク接続」をクリックします。

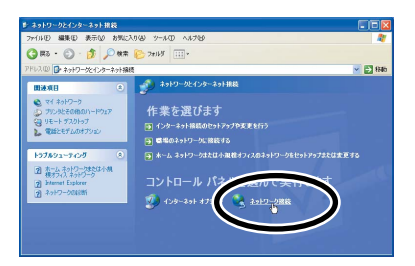

(4)「ワイヤレスネットワーク接続」アイコン (Windows 2000 の場合は「ローカルエリア接続」アイコン)を右クリックし て「プロパティ」を選択します。

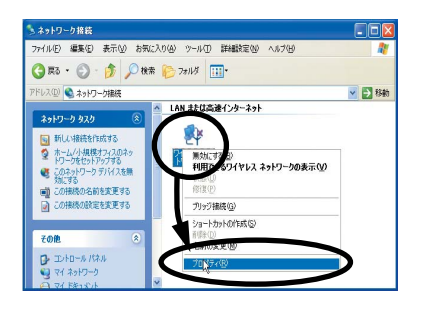

(5)「インターネットプロトコル (TCP/IP)」を選択し、「プロパティ」 ボタンをクリックして設定をおこないます。

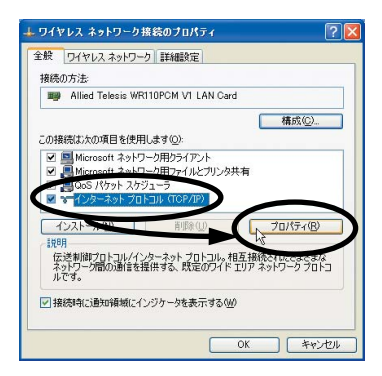

(6) IP アドレスなどを設定して「OK」 ボタンをクリックします。

| ます。サポートされていない場合は、不:<br>べださい。             | ットワーク管理者       | 新に通り | りな IP | 設定を問いる | わせ |
|------------------------------------------|----------------|------|-------|--------|----|
|                                          |                |      |       |        |    |
| <ul> <li>(※)次の IP アドレスを使う(S):</li> </ul> |                |      |       |        |    |
| IP アドレスΦ:                                | 192            | 168  | 1     | 149    |    |
| サブネット マスク(山):                            | 255            | 255  | 255   | 0      |    |
| デフォルト ゲートウェイ (型):                        | 192            | 168  | 1     | 1      |    |
| ○ DNS サーバーのアドレスを自動的                      | (こ取得する(B)      |      |       |        |    |
| ⑥次の DNS サーバーのアドレスを使                      | 9( <u>E</u> ): |      |       |        |    |
| 優先 DNS サーバー(P):                          | 192            | 168  | 1     | 32     |    |
| 代替 DNS サーバー( <u>A</u> ):                 | 192            | 168  | 1     | 48     |    |

(7) 再度、「OK」ボタンをクリックしてプロパティ画面を閉じます。

その他、ネットワーク設定に関する詳しい説明については、OSの取扱説明書を参照してください。

### 4.2.3 Windows NT 4.0 の場合

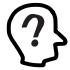

ここでは、最も基本的な TCP/IP の設定方法についてのみ説 )明します。その他の設定については、OS の取扱説明書を 参照してください。

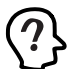

以下の作業をおこなう際は、「Administrator」所属のユー ザー名でログオンしてください。

- 「コントロールパネル」内の「ネットワーク」アイコンをダ ブルクリックします。
- (2)「プロトコル」タブの「TCP/IP プロトコル」を選択したら 「プロパティ」ボタンをクリックします。

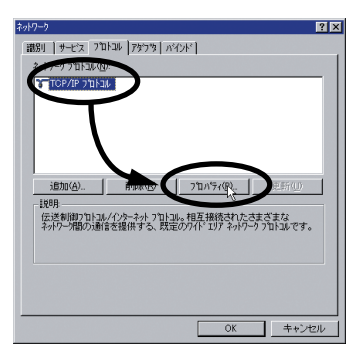

(3)「アダプタ」で本製品を選択して、IP アドレスなどを設定します。

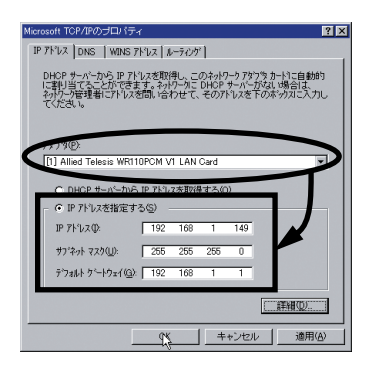

(4) 再度、「OK」ボタンをクリックして画面を閉じます。

## 4.3 ネットワーク接続の確認

### 4.3.1 Configuration Utility での通信確認

「Configuration Utility」の「基本設定」タブで、アクセスポイントとの接続状態を確認することができます。

(1) タスクバーに表示されている無線アイコンをダブルクリックします。タスクバーに表示される無線アイコンは、通信モードの設定などにより異なります。無線アイコンの種類については、「4.1.4 無線アイコンの表示」(p.35)を参照してください。

タスクバーに無線アイコンが表示されていない場合は、「ス タート」→「すべてのブログラム ( プログラム )」→ 「CentreCOM WR110V1 Series」→「Configuration Utility」 を選択します。

(2)「基本設定」タブ内の「接続情報」で、アクセスポイントとの接続状態を確認できます。各項目の詳細については「4.1.1 「基本設定」画面」(p.29)を参照してください。

| プロファイル<br>プロファイル名<br>「作成化型」(将在公) 単領知(型)<br>WEP 暗奇化() 「「 <u>WEP キーとなだい(</u> の」<br>アン明めの」、アン明白、「2000年10月) | 通信モード(y)<br>アドホックチャンネル(L)<br>送信速度(D)<br>SSIDΦ | Infrastru<br>6<br>Auto<br>take | cture |
|----------------------------------------------------------------------------------------------------|-----------------------------------------------|--------------------------------|-------|
| 正井峰〇〇         河川田道〇〇         連川八〇         連川八〇           相称5編編                                          |                                               |                                |       |

## 4.3.2 マイネットワーク(ネットワークコン ピュータ)からの確認

(1)「スタート」→「マイコンピュータ」から「マイネットワー ク」をクリックします(XP以外のOSの場合は、デスクトッ ブの「マイネットワーク」または「ネットワークコンピュー タ」をダブルクリックします)。

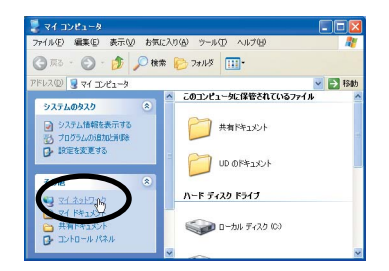

(2)「ワークグループのコンピュータを表示する」をクリックします(XP 以外の OS の場合、この手順は不要です)。

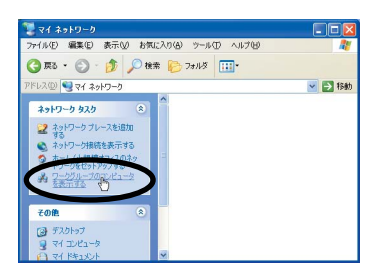

(3)「ネットワークコンピュータ」に、無線LAN で接続されているコンピューターが表示されます。

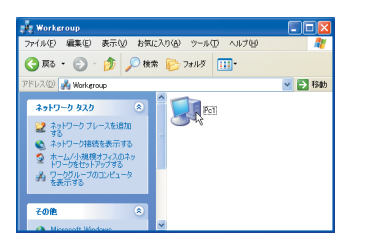

(4) 接続先のコンピューターのアイコンをダブルクリックする と、共有しているフォルダーを参照することができます。

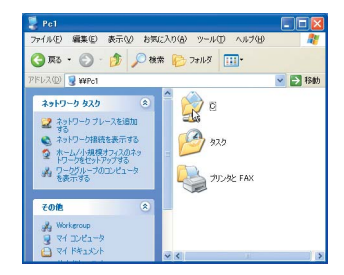

## 4.3.3 「PING」での確認

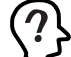

「PING」コマンドを実行するには、TCP/IP プロトコル がインストールされていなければなりません。

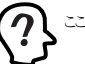

ここでは、Windows XP での手順を説明します。

- コンピューターのネットワーク設定で、「TCP/IP」プロトコ ルの IP アドレスなどが正しく設定されていることを確認し ます。
- (2)「スタート」メニューから、「すべてのプログラム」→「アク セサリ」→「コマンドプロンプト」を選択します。
- (3)「PING」コマンドで、接続先のコンピューターの IP アドレ スを指定し、通信できることを確認します。
  - コマンド入力例 >ping xxx. xxx. xxx xxx xxx. xxx. xxx. xxxの部分には、接続先のコンピューターの IP アドレスを入力します。
- (4) 正常に通信ができている場合には、次のように表示されます。ここでは、接続先のコンピューターのアドレスを、 [192.168.1.157]としています。

| (C) Copyright 1985-2001 Microsoft Corp.                                                                                                    |
|----------------------------------------------------------------------------------------------------|
| C:¥Documents and Settings¥UD>ping 192.168.1.157                                                                                                    |
| Pinging 192.168.1.1 with 32 bytes of data:                                                                                                    |
| Reply from 192.168.1.157: bytes=32 time=2009ms TTL=57<br>Reply from 192.168.1.157: bytes=32 time=190ms TTL=57<br>Reply from 192.168.1.157: bytes=32 time=197ms TTL=57<br>Reply from 192.168.1.157: bytes=32 time=197ms TTL=57 |
| Ping statistics for 192.168.1.157:<br>Packets: Sent = 4, Received = 4, Lost = 0 (0% loss)<br>Approximate round trip times in milli-seconds:                                                                                   |

# 5 取り外しとアンインストール

## 5.1 取り外し

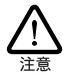

本製品に触れる前に、あらかじめ他の金属部分(水道の蛇 ロ、ドアノブなど)に触れて体内の静電気を放電してくださ い。このとき、ガス管なと発火する危険性のあるものには、絶 対に触れないようにしてください。

### 5.1.1 Windows 98/98SE/Me/2000 の場合

Windows 98/98SE/Me/2000 はホットスワップ(活線挿抜)をサ ポートしていますので、コンピューターの電源をオンにした状態で本 製品を PCカードスロットから取り外すことができます。ただし、コン ピューターの電源がオンの状態で本製品を取り外す場合は、必ず以 下の手順でおごなってください(画面例はWindows 98の例です)。

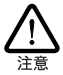

以下の手順を守らなかった場合、コンピューターのハングアッ プや、Windows ファイルの破壊を招く恐れがあります。また、 以下の手順をお守りいただかないで起こった障害に関して はユーザーサポートの対象外とさせていただきます。

- (1) ネットワークと通信をおこなっているアブリケーション、例 えば Internet Explorer、Netscape Navigator、Telnet やデー タベースアブリケーションなどをすべて終了してください。 「ネットワークドライブの割り当て」をおこなっている場合 は、すべて切断してください。
- (2) ユーティリティーのアイコンを右クリックして「ユーティリ ティの終了」を選択し、ユーティリティーを終了します。

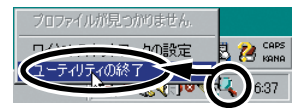

(3) PCカードアイコンをクリックします。

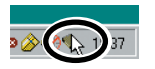

 (4) 「Allied Telesis WR110PCM V1 LAN Card の中止」が表示 されたらクリックします。

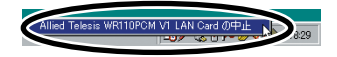

(5) 「OK」ボタンをクリックします。

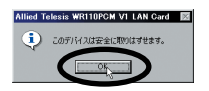

(6) コンピューターのPCカード取り外しボタンを押してください。本製品を安全に取り外すことができます。

### 5.1.2 Windows XP の場合

Windows XP はホットスワップ(活線挿抜)をサポートしていますの で、コンピューターの電源をオンにした状態で本製品を PC カードス ロットから取り外すことができます。たたし、コンピューターの電源が オンの状態で本製品を取り外す場合は、必ず以下の手順でユーティ リティーを終了させてくたさい。

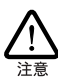

以下の手順を守らなかった場合、コンピューターのハングアッ プや、Windowsファイルの破壊を招く恐れがあります。また、 以下の手順をおすりいただかないで起こった障害に関して はユーザーサポートの対象外とさせていただきます。

- (1) ネットワークと通信をおこなっているアブリケーション、例 えば Internet Explorer、Netscape Navigator、Telnet やデー タペースアブリケーションなどをすべて終了してください。 「ネットワークドライブの割り当て」をおこなっている場合 は、すべて切断してください。
- (2) ユーティリティーのアイコンを右クリックして「ユーティリティの終了」を選択し、ユーティリティーを終了します。

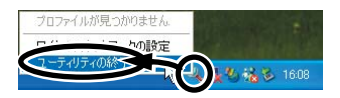

(3) コンピューターのPCカード取り外しボタンを押してください。本製品を安全に取り外すことができます。

### 5.1.3 Windows NT 4.0 の場合

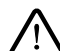

Windows NT では、ホットスワップ(活線挿抜)はできません。 本製品の取り付け、取り外しをおこなう際には、必ずコン ビューターの電源がオフになっていることをご確認ください。 誤ってホットスワップ(活線挿抜)をおこなった場合に起こった 障害に関しては、ユーザーサポートの対象外とさせていただ きますので、ご了承ください。

(1) ネットワークと通信をおこなっているアブリケーション、例 えば Internet Explorer、Netscape Navigator、Telnet やデー タペースアブリケーションなどをすべて終了してください。 「ネットワークドライブの割り当て」をおこなっている場合 は、すべて切断してください。 (2) ユーティリティーのアイコンを右クリックして「ユーティリ ティの終了」を選択し、ユーティリティーを終了します。

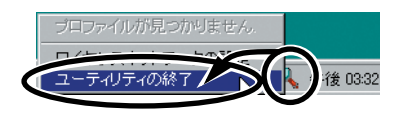

- (3)「5.3 本製品を一時的に使用しないとき」の「5.3.3 Windows NT 4.0 の場合」(p.48)を参照して、本製品を無効にします。
- (4) コンピューターの電源をオフにします。
- (5) コンピューターのPCカード取り外しボタンを押してください。本製品は、PCカードスロットから外れ、手で取り出せる状態になります。

## 5.2 アンインストール

### 5.2.1 Windows 98/98SE/Me/2000/XP の場合

Windows 2000 をご使用の場合は「Administrator」所属の ユーザー名、Windows XPをご使用の場合は「コンピュータ の管理者」となっているユーザー名でログオンしてください。

ここでは、Windows XP の画面例を使用して説明します。

アンインストールを実行すると、本製品のドライバーと Configuration Utility がコンピューターから削除されますので、ご注意ください。ま た、アンインストールを実行する際は必ず下記の手順にしたがって おこなってください。

- (1) 「5.1 取り外し」(p.43) の手順を実行します。
- (2) 「スタート」→「すべてのプログラム ( プログラム )」→ 「CentreCOM WR110V1 Series」→「Uninstall」を選択し ます。

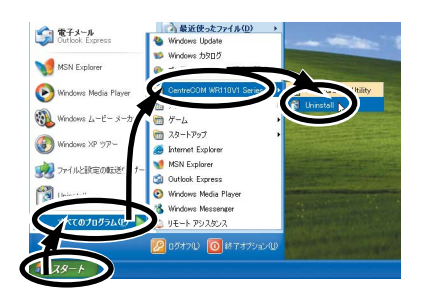

(3) 「OK」ボタンをクリックします。

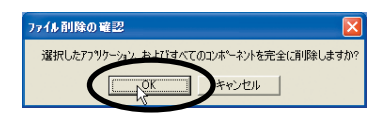

(4)「はい、今すぐコンピュータを再起動します。」が選択されていることを確認して「完了」ボタンをクリックします。

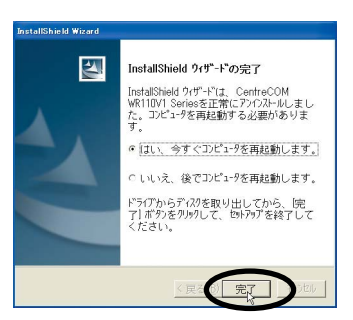

## 5.2.2 Windows NT 4.0 の場合

アンインストールを実行すると、本製品のゲライバーとConfiguration Utility がコンピューターから削除されますので、ご注意くたさい。ま た、アンインストールを実行する際は必ず下記の手順にしたがってお こなってください。

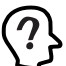

以下の作業をおこなう際は、「Administrator」所属のユー ザー名でログオンしてください。

- (1) ネットワークと通信をおこなっているアブリケーション、例 えば Internet Explorer、Netscape Navigator、Telnet やデー タペースアブリケーションなどをすべて終了してください。 「ネットワークドライブの割り当て」をおこなっている場合 は、すべて切断してください。
- (2) ユーティリティーのアイコンを右クリックして「ユーティリ ティの終了」を選択し、ユーティリティーを終了します。

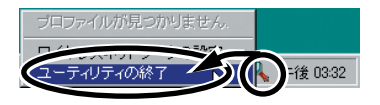

ユーティリティーを終了しないでアンインストールをおこなった 場合、ユーティリティー関連ファイルが完全に削除されない場 合がありますので、必ずユーティリティーを終了してください。

 (3) 「スタート」→「プログラム」→「CentreCOM WR110V1 Series」→「Uninstall」を選択します。 (4) 「OK」ボタンをクリックします。

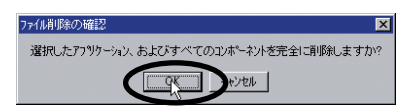

(5)「いいえ、後でコンピュータを再起動します。」が選択されていることを確認して「完了」ボタンをクリックします。

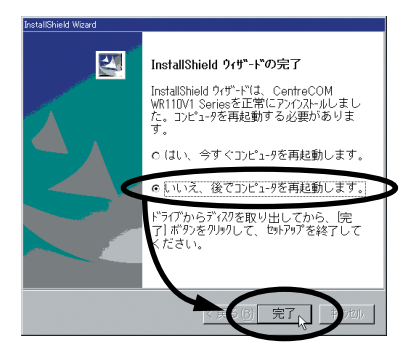

(6)「スタート」→「設定」→「コントロールパネル」内で「ネットワーク」アイコンをダブルクリックします。

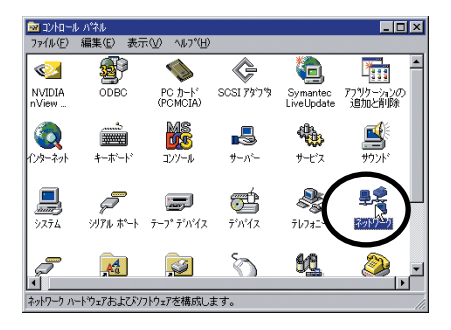

(7)「アダプタ」タブの「ネットワークアダプタ」で本製品を選択し「削除」ボタンをクリックします。

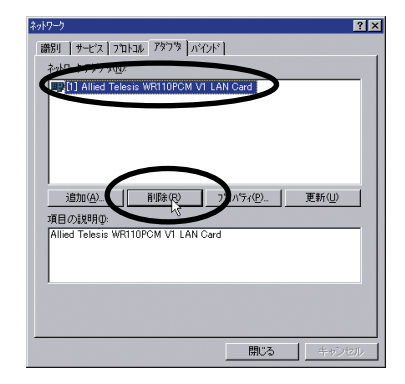

(8)「続行しますか?」と表示されたら「はい」ボタンをクリックします。

| 警告 | ×                                                              |
|----|----------------------------------------------------------------|
| ⚠  | この操作はコンポーネントをシステムから削除します。<br>再度インストールするときは、その前にシステムを再起動してください。 |
|    | 続行しますか?                                                        |
|    |                                                                |

(9) 「閉じる」ボタンをクリックします。

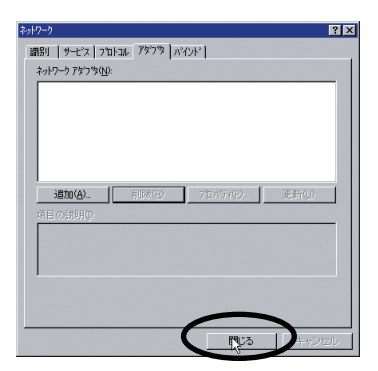

(10)「再起動しますか?」と表示されたら「いいえ」をクリックします。

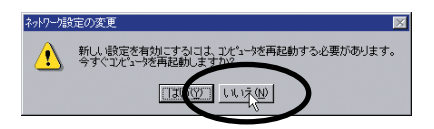

- (11) コンピューターの電源をオフにします。
- (12) コンピューターのPCカード取り外しボタンを押してください。本製品は、PCカードスロットから外れ、手で取り出せる状態になります。

## 5.3 本製品を一時的に使用しないとき

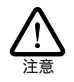

以下の作業は、ユーティリティーを終了させてからおこなって ください。

- 5.3.1 Windows 2000/XPの場合
  - ここでは、Windows XP の画面例を使用して説明します。

本製品を PC カードスロットに付けたまま、一時的に使用を中止する ときには、デバイスを無効に設定します。使用を再開したい場合に は、有効に設定します。

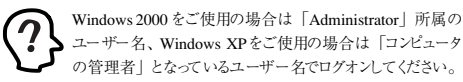

(1)「デパイスマネージャ」で本製品を右クリックして「無効」を選択します。

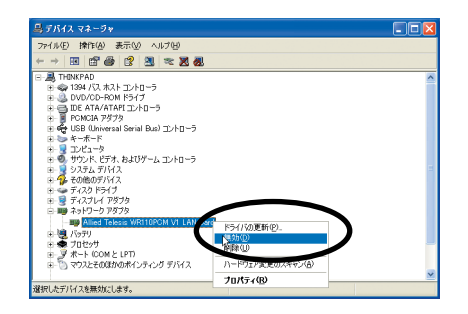

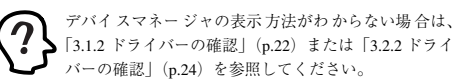

(2) 「はい」ボタンをクリックします。

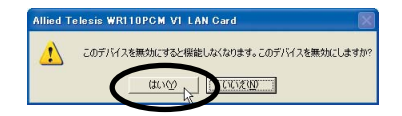

(3) 製品名の前に「x」マークが付いていることを確認します。

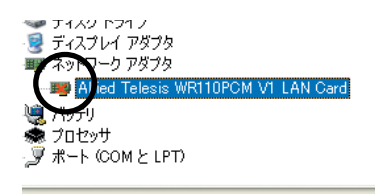

(4) 再度有効にするには、製品名を右クリックし「有効」を選択します。

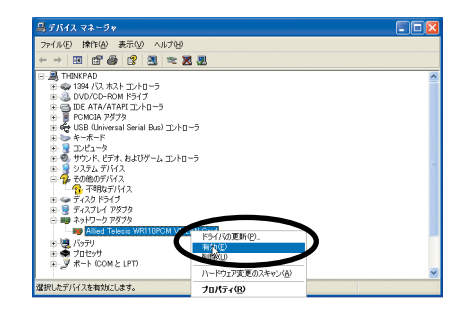

### 5.3.2 Windows 98/98SE/Meの場合

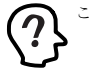

ここでは、Windows 98 の画面例を使用して説明します。

本製品を PC カードスロットに付けたまま、一時的に使用を中止する ときには、デバイスを無効に設定します。使用を再開したい場合に は、有効に設定します。

(1)「デバイスマネージャ」で本製品を選択して「プロパティ」 ボタンをクリックします。

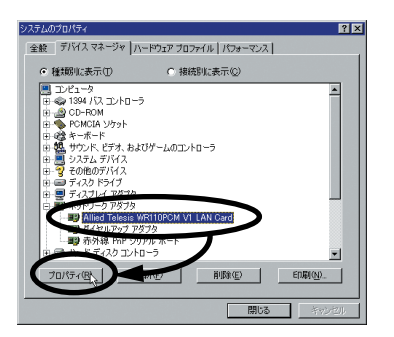

(2)「このハードウェアプロファイルで使用不可にする」に チェックを付けて「OK」ボタンをクリックします。

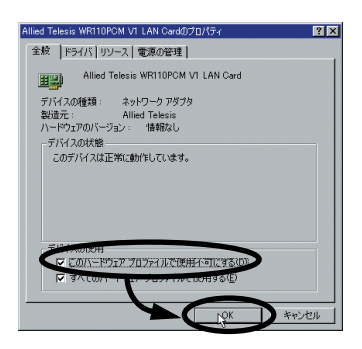

(3) 製品名の前に「x」マークが付いていることを確認します。

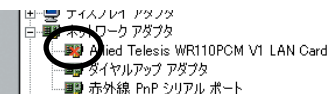

(4) 再度有効にするには、製品名をクリックし「プロパティ」ボ タンをクリックします。

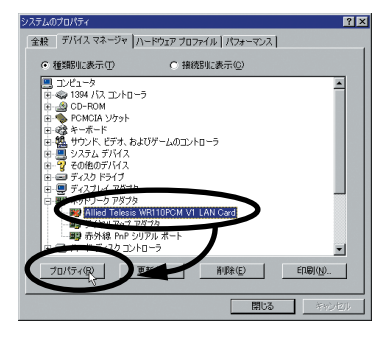

(5) 「デバイスを使用可能にする」ボタンをクリックします。

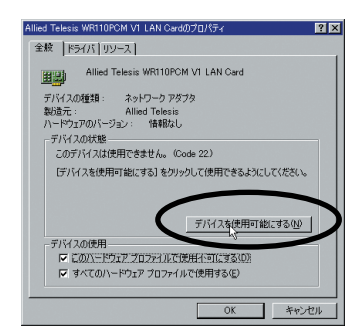

(6) 「OK」ボタンをクリックします。

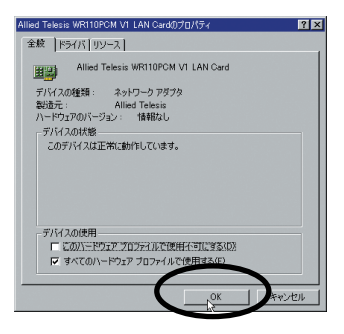

### 5.3.3 Windows NT 4.0 の場合

本製品の使用を一時的に中止するとき、例えば本製品をコンピュー ターから取り外す場合などは、ドライバーをアンロードしてください。 ドライバーがロードされたままにしておくと、Windows NT はこれら の現象をネットワークのエラーとして検出し、イベントピューアによる 警告が表示されるようになります。この現象はドライバーをアンロー ドすることによって回避できます。

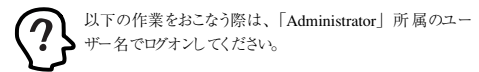

- (1)「コントロールパネル」の「ネットワーク」アイコンをダブ ルクリックします。
- (2)「バインド」タブをクリックし、「バインドの表示」で、「す べてのアダプタ」を選択します。

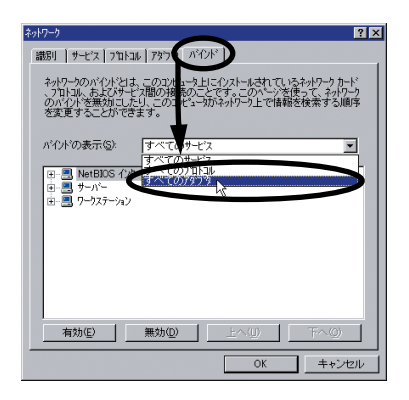

 (3) 製品のアイコン「Allied Telesis WR110PCM V1 LAN Card」を選択し、「無効」ボタンをクリックします。

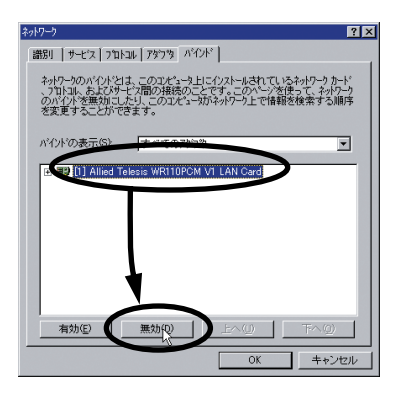

(4) 使用を再開する場合は、本製品のアイコンを選択し、「有効」 ボタンをクリックします。

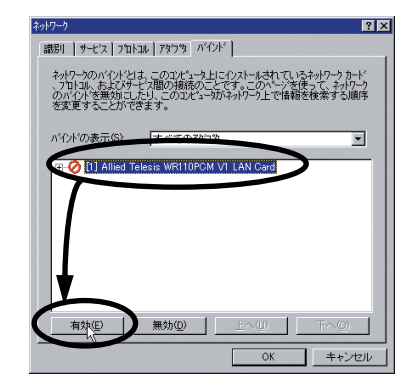

## A.1 製品仕様

| 無線部              |                                                              |  |
|------------------|--------------------------------------------------------------|--|
| 準拠規格             | 国際規格 IEEE 802.11、802.11b<br>国内規格 RCR STD-33、<br>ARIB STD-T66 |  |
| 周波数帯域            | 2.4GHz                                                       |  |
| 変復調方式            | DS-SS 方式                                                     |  |
| 情報変調方式           | CCK, DQPSK, DBPSK                                            |  |
| アクセス制御方式         | CSMA/CA + ACK with RTS/CTS                                   |  |
| データ送信速度          | 11/5.5/2/1 Mbps 自動切り替え                                       |  |
| サービスエリア          | 屋外 300m、屋内 80m (11Mbps 通信<br>時は、屋外 155m、屋内 50m)              |  |
| 暗号化              | 64bit、128bit WEP 暗号化 (RC4)                                   |  |
| 空中線電力            | 4mW/MHz(最大)                                                  |  |
| アンテナ形式           | strip アンテナ                                                   |  |
| アンテナダイバー<br>シティー | 空間ダイバーシティー方式                                                 |  |
| チャンネル数           | 14 チャンネル                                                     |  |
| 電源部              |                                                              |  |
| 動作電圧             | DC +5V                                                       |  |
| 平均消費電力           | 1.08W (最大 1.75W)                                             |  |
| 最大消費電流           | 送信時 350mA<br>受信時 250mA                                       |  |
| 平均発熱量            | 3.9kJ/h ( 最大 6.3kJ/h)                                        |  |
| 環境条件             |                                                              |  |
| 動作時温度            | 0~55℃                                                        |  |
| 動作時湿度            | 90% 以下 ( ただし結露なきこと )                                         |  |
| 保管時温度            | -20 ~ 65 ℃                                                   |  |
| 保管時湿度            | 95% 以下(ただし結露なきこと)                                            |  |
| 外形寸法             |                                                              |  |
|                  | 54.0(W) × 120.2(L) × 5.0(T) mm<br>( アンテナ部 7.0(T) mm)         |  |
|                  | (Type II Extended PC Card)                                   |  |
| 質量               |                                                              |  |
|                  | 459                                                          |  |
| 適合規格             |                                                              |  |
| EMI規格            | VCCI クラス B                                                   |  |
| 電波法に基づく<br>技術基準  | 技術基準適合認証<br>03NYDA0195、03GZDA0161                            |  |
| 相互接続認定           | Wi-Fi                                                        |  |

この装置は、情報処理装置等電波障害自主規制協議会(VCCI)の基準 に基づくクラス相替報技術業歴です。この装置は、実施環境で使用すること を目的としていますが、この装置がラジオやテレビジョン受信機に近接して 使用されると、受信障害を引き起こすことがあります。 取扱説明書に従って正しい取り扱いをして下さい。

## A.2 MAC アドレス

イーサネットに接続される機器は、MACアドレスと呼ばれるアドレス を使って通信をおこないます。 MAC アドレスは機器 (アダプター) のひとつひとつに割り当てられた唯一無二の (unique、ユニークな) アドレスです。

MAC アドレスは、下記の6 バイト(48 ビット)によって構成されて おり、本製品の内部に書き込まれているため、ユーザーが変更する ことはできません。本製品の MAC アドレスは、製品に貼付されてい るMACアドレスラベルに記入されています(表記はすべて16進数)。

| <u>00</u> | <u>09</u> | <u>41</u> | <u>XX</u> | XX   | <u>XX</u> |
|-----------|-----------|-----------|-----------|------|-----------|
|           | ベンダーロ     |           |           | 通し番号 |           |

• ベンダー ID LAN ベンダー (LAN 用機器を製造しているメーカー) が IEEE に申請することにより得られる識別番号です。

 通し番号 この番号は、弊社が製品を識別するために割り当てたもの で、本製品は、「4B 50 00」から始まる6桁の数値となって います。この通し番号と本製品の「シリアル番号ラベル」の 番号に関連はありません。

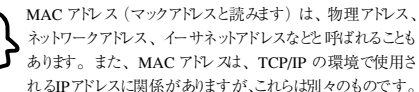

ネットワークアドレス、イーサネットアドレスなどと呼ばれることも あります。また、MAC アドレスは、TCP/IP の環境で使用さ れるIPアドレスに関係がありますが、これらは別々のものです。

## B 用語集

## B.1 本製品に関する用語

### • 802.11 AdHoc

「802.11 AdHoc」モードは、本製品を取り付けたコンピューター同 士でネットワークを構成する場合に使用します。コンピューター同士 は、ピアツーピアで接続され、お互いのリソースを共有することがで きます。

### ● Infrastructure

「Infrastructure」モードは、アクセスポイントを使用し、有線ネット ワークと無線ネットワークを統合して1つのネットワークとして構成 する場合に使用します。

#### • SSID

「SSID」 (Service Set IDentifier) は無線LAN を構成する無線機 器同士を識別する名前です。同じネットワークに属する無線機器は、 同じ SSID を設定しなければなりません。「SSID」は、半角英数字 32 文字以内(大文字、小文字も区別される)で設定します(「SSID」 の設定は、「Infrastructure」モードの場合に有効です)。

### ●通信モード

デフォルトでは、「Infrastructure」に設定されています。アクセス ポイントと通信する場合は「Infrastructure」、本製品を取り付けた コンピューター同士で通信する場合は「802.11 AdHoc」を選択し ます。

#### ●送信速度

送信速度は、無線LANを構成するネットワーク機器が対応している 速度から選択することができます。帯域を有効に利用し、最適な速 度で通信を実行するには、「Auto」に設定しておきます。「Auto」 に設定すると、送信速度はネットワークを構成するネットワーク機器 に合わせて自動的に調整され、最適な速度で通信できるようになり ます。

#### ● WEP 暗号

本製品は、無線ネットワーク上で交換されるデータを保護するため に、暗号を使用するごとができます。WEP(Wired Equivalent Privacy)という暗号化方式を使用しています。WEPでは、64 bit/ 128 bit の組み合わせからなるキーを使用し、ネットワークへのアク セスをコントロールします。また、データの送信ごとに暗号化するご とによって、データの安全性を確保します。送信されたデータを解 読するには、無線ネットワーク上のコンピューターにも、同じキーを 設定しておかなければなりません。

#### ●ローミング機能

複数のアクセスポイントがある場合、電波状態により、接続する アクセスポイントを自動的に切り替える機能です。アクセスポイ ント間を移動しても、再接続などの必要はありません。

#### ● IEEE 802.1x

ネットワーク内のユーザー認証方式を定めた規格です。認証されて いないクライアントからの通信は、認証要求を除いてすべて遮断し、 認証されたユーザーにのみ通信を許可します。ユーザー認証には RADIUSなどのサーバーを使用します。

## B.2 ネットワーク関連の用語

#### ●ピアツーピア接続

コンピューター同士が、1対1で対等におこなう通信です。サーバー とクライアントのように機能を分化せず、お互いの機能を利用して通 信をおこない、ファイルやブリンターなどの資源を共有することがで きます。

● Microsoft ネットワーククライアント

Windows 98/98SE/Meなどでサーバーサービスを利用するための クライアントソフトウェアです。通常、プロトコルには、「NetBEUI」 が使用されます。

#### ● NetBEUI プロトコル

小中規模のネットワークトランスポートプロトコルです。NetBEUIは、 OSI 参照モデルのトランスポート層およびネットワーク層プロトコルに 相当します。これを、NetBIOS と統合することにより、ワークグルー プLAN環境で効率的な通信システムが実現されます。Windows 98 などでサポートされています。

#### ● TCP/IP プロトコル

インターネットで使用されているブロトコルで、OSI参照モデルのトラ ンスポート層およびネットワーク層ブロトコルに相当します。TCP/IP ブロトコルを使用すると、異なるブラットフォームのコンピューター同 士でも通信することができます。

#### ●無線 LAN

配線を必要としない LAN (Local Area Network)のことです。1 つの建物内や敷地内など、比較的狭い範囲で、電波や赤外線、レー ザーを使用してネットワークを構築します。

●アクセスポイント

無線LANから有線LANのネットワーク上のコンピューターに通信す るための装置です。

## C 工場出荷時設定

WR110 PCM V1の工場出荷時設定は以下のとおりです。

| プロファイル     |                |  |
|------------|----------------|--|
| プロファイル名    | default        |  |
| 通信モード      | Infrastructure |  |
| アドホックチャンネル | 6              |  |
| SSID       | allied         |  |
| 送信速度       | Auto           |  |
| 暗号         |                |  |
| WEP 暗号     | 無効             |  |
| WEP キー設定   | キーワード入力        |  |
| 暗号         | 64 bit         |  |
| デフォルトキー選択  | 1              |  |
| 詳細         |                |  |
| 省電力        | 無効             |  |
| 認証方法       | Auto           |  |
| プリアンブルタイプ  | Long           |  |
| RTSしきい値    | 無効             |  |
| パケット分割しきい値 | 無効             |  |

# D トラブルシューティング

ここでは、本製品使用中のトラブルの代表的な例と、その対応方法 について説明します。主な現象ごとに、その原因と対応方法を説明 していますが、よくわからない場合には、次の手順で本製品の状態 を確認しながら、トラブルを解決してくたさい。

- (1)LED は消灯していませんか?
- (2)本製品のドライバーが正しくインストールされていますか?
- (3)本製品の設定は正しいですか?
- (4)本製品を取り付けたコンピューターのネットワーク設定は 正しいですか?
- (5)電波の状態は良好ですか?

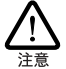

以下の手順は、本製品をPCカードスロットに取り付けた状態 でおこなってください。

## D.1 LED が消灯している

### D.1.1 コンピューターに認識されない

本製品がコンピューターに正しく取り付けられていないと、コン ピューターに認識されず、本製品のドライバーが自動的にインストー ルされない、PCカードが検出されないなどの現象が発生します。

### ●原因 1

本製品が、コンピューターの PCカードスロットの奥まできちんと挿入されていない。

#### ○対応方法

LED が消灯している場合は、「3 本製品の取り付け」(p.21)を 参照し、本製品をコンピューターに正しく取り付けてください。

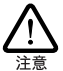

コンピューターの機種によっては、本製品をPCカードスロット に挿入するときに、挿しにくい場合もありますが、本製品は、 PC カードスロットの奥までしっかりと押し込むようにしてください (奥までしっかり挿されていないと、本製品か認識されな いことがあります)。

### ●原因2

コンピューターのPC カードスロットが故障している。

#### ○対応方法

PC カードスロットを複数装備しているコンピューターをご使用の 場合は、違うスロットに取り付けて、本製品がコンピューターに認 識されることを確認してください。

別のコンピューターがある場合は、別のコンピューターの PCカー ドスロットに本製品を取り付けて、コンピューターに認識されること を確認してください。

## D.2 ドライバーが正しくインストール されていない

### D.2.1「デバイスマネージャ」に本製品が正し く表示されない

「3.1.2 ドライバーの確認」(p.22) または「3.2.2 ドライバーの確認」(p.24) にしたがって確認をおこない、「Allied Telesis WR110 PCM V1 LAN Card 」のアイコンが以下のようになっている場合 は、ドライバーのインストールに失敗しているために、次のような現 象が発生します。

- 「ネットワークアダプタ」の項目がない
- 「その他のデバイス」や「不明なデバイス」の下に入ってしまった
- デバイスマネージャで「!」「?」マークが付く
- 「Allied Telesis WR110 PCM V1 LAN Card 」 アイコンが 2 つ以上ある

### ●原因

本製品のドライバーが正しくインストールされていない。

### ○対応方法

本製品のユーティリティーとドライバーをいったんアンインストール し、新たにインストールしなおします。以下の手順を実行してくだ さい。

- (1)「5.2 アンインストール」(p.44)の手順にしたがって本製品のユーティリティーとドライバーをアンインストールします。
- (2)「2 インストール」(p.13)の手順にしたがって、ドライバー をインストールしなおしてください。

## D.2.2 デバイスマネージャで「×」が付く

### ●原因

デバイスが「使用不可」に設定されている。

#### ○対応方法

次の手順にしたがって、「Allied Telesis WR110 PCM V1 LAN Card 」を「使用可」の状態に切り替えます。

- 「Allied Telesis WR110 PCM V1 LAN Card 」を選択(反転 表示)し、「プロパティ」ボタンをクリックし、「全般」タブ を表示します(「5 取り外しとアンインストール」(p.43)参 照)。
- (2)「デバイスの使用」欄の「このハードウェアブロファイルで 使用不可にする」のチェックを外してください。

### D.2.3 PCMCIA コントローラーが正しく表示 されない

「3.1.2 ドライバーの確認」 (p.22) または「3.2.2 ドライバーの確認」 (p.24) にしたがってインストールの確認をおこなった際に、「PCMCIA ソケット」の下に表示される PCMCIA コントローラーの アイコンに「!」「?」のマークが付いている場合は、PCMCIAコントローラーが正しくインストールされていません。

#### ●原因

本製品のドライバーは、PCMCIAコントローラーと協調して動作します。 そのため、PCMCIAコントローラーが正しくインストールされていない状況では、本製品のドライバーは動作することができません。

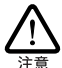

ご使用のコンピューターの PCMCIA コントローラー専用トライ バーが、フロッピーディスクなどで提供されていることがありま す。以下で説明する手順を実行する前に、必ずご使用のコ ンピューターのマニュアルを確認し、そのマニュアルに記載さ れている手順で PCMCIA コントローラーの再インストールをお こなってください。また、専用のドライバーが提供されていな い場合は、どのようなドライバーが使用されているのかを調べ てくたさい。

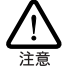

CardBus 対応のコンピューター 機種には、使用する PC カードに応じて 2 種類(16bit/32bit)の PCMCIA コントローラーを切り替えなければならないものがありますのでご注意ください。詳細は、ご使用のコンピューターのマニュアルもしくは、コンピューターのメーカーにご確認ください。

#### ○対応方法

次の手順を実行し、PCMCIA コントローラー用ドライバーをインス トールしなおします。

- (1) 「デバイスマネージャ」を表示します。
- (2)「PCMCIA ソケット(アダプタ)」の下にある PCMCIA コントローラーを選択し、「削除」ボタンをクリックしてください。
- (3)「デバイス削除の確認」ダイアログが表示されます。「OK」 ボタンをクリックしてください。
- (4)「デバイスマネージャ」から「PCMCIA ソケット(アダプタ)」のアイコンが消えていることを確認します。
- (5) Windows を終了し、コンピューターの電源をオフにした後、
   本製品をPCカードスロットから取り外します。
- (6) 再びコンピューターの電源をオンにします。「コントロール パネル」ウィンドウを表示し、「PC カード (PCMCIA)」アイ コンが消えていることを確認します。

Plug & Play 機能により、ドライバーを自動的に読み込んでし まうコンピューター機種もあります。

- (7)「ハードウェアの追加」アイコン(コントロールパネル)を ダブルクリックしてください。「ハードウェアの追加ウィ ザード」が起動したら、「次へ」ボタンをクリックしてくだ さい(「ハードウェアの追加ウィザード」の実行には数分の 時間がかかります)。
- (8)「はい(通常はこちらを選んでください)」を選択し、続く2 つの質問に対して「次へ」ボタンをクリックして進みます。 最後に「完了」ボタンをクリックしてハードウェアの追加 ウィザードを終了してください。
- (9) 続いて、自動的に「PC カード (PCMCIA) ウィザード」が 起動します。表示されるメッセージにしたがって操作してく ださい。

### D.2.4 リソース値重複の回避

前述の手順にしたがってドライバーの削除および再インストール作業をおこなっても、なおアイコンに「!」「?」マークが付いている 場合があります。

#### ●原因

Windows 98/98SE/Me/NT 4.0 の場合、他の拡張アダプターと リンースの値が重複している可能性があります。

#### ○対応方法 (Windows 98/98SE/Me の場合)

特に、Plug & Play に対応していない他の拡張アダブターを本製 品とともに使用している場合は、その拡張アダブターが使用するJ ソース値を Windows98/98SE/Me にあらかじめ登録(「予約」 と呼びます)し、その値が他のPlug & Play対応デバイス(本製 品を含む)によって使用されないように設定することで、値の重複 を回避できます。

- (1) Plug & Play 非対応の拡張アダプターが使用するリソースの 値(インタラブト(IRQ)、I/Oペースアドレス、メモリ、ダ イレクトメモリアクセス(DMA))を調べておきます。詳細 は、その拡張アダプターのマニュアルをご覧ください。また は、メーカーにお問い合わせください。
- (2)「コントロールパネル」→「システム」→「デバイスマネー ジャ」→「コンピュータ」→「コンピュータのプロパティ」 パネル→「リソースの予約」と進みます。
- (3) 該当する項目を選択し、「追加」ボタンをクリックします。 画面の指示にしたがって予約するリソースの値を登録して ください。

#### ○対応方法 (Windows NT4.0 の場合)

「●リソース値の確認」(p.26)を参照し、デバイス「PRISM」 に正しくリソースが割り当てられていることを確認してください。 正しく割り当てられていなかった場合は、次の手順にしたがって、 「IRQ (インタラプト)」「I/Oポート (I/Oペースアドレス)」の設 定を変更してみてください。「IRQ (インタラプト)」の推奨値は 「3、4、5、7、9、10、11、15」です。 本製品のインストール後、初めて本製品をコンピューターに取り付け て再起動した場合に、コンピューターが正しく起動しないなどの問題 が発生した場合は、本製品をコンピューターから取り外してから、次 の手順を実行してくたさい。

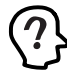

以下の作業をおこなう際は、「Administrator」所属のユー ザー名でログオンしてください。

- (1) 「■ リソースの確認」(p.15) の手順にしたがって、空いて いるリソースを調べます。
- (2)「コントロールパネル」の「ネットワーク」アイコンをダブ ルクリックし、「アダブタ」タブで「Allied Telesis WR110PCM V1 LAN Card」をクリックし、「プロパティ」 ボタンをクリックします。

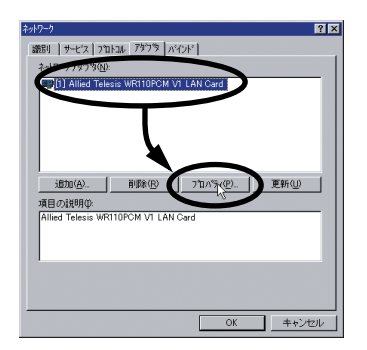

 (3)「I/O Base」「IRQ Level」の値を、手順(1)で調べた、空き リソースの値に変更し、「OK」ボタンをクリックします。

| Allied Telesis WR | 110PCM V1 LAN Card S | etup        |  |
|-------------------|----------------------|-------------|--|
| Resources         |                      |             |  |
| I/O Base:         | 240 💌                |             |  |
| IRQ Level         | 10 -                 | POMOIA card |  |
| Properties        |                      |             |  |

- (4) コンピューターの電源をオフにし、本製品を取り付けます。
- (5) コンピューターの電源をオンにします。

## D.3 本製品の設定が正しくない

### D.3.1 本製品を取り付けたコンピューター同士 で通信ができない

本製品の設定がコンピューター同士で異なっていると 正しく通信が できません。次に 説明 する原 因と対応 方 法を参照して、 「Configuration Utility」で正しく設定しなおしてください。

| 原因                                 | 対応方法                                                                  |
|------------------------------------|-----------------------------------------------------------------------|
| 「通信モード」は<br>「802.11 AdHoc」で<br>すか? | 本製品を取り付けたコンピュー<br>ター同士で通信をおこなうには、<br>「通信モード」を「802.11<br>AdHoc」に設定します。 |
| 「暗号」設定は合ってい<br>ますか?                | 本製品を取り付けたコンピュー<br>ターの暗号設定は、同じ設定にし<br>ます。                              |
| 「SSID」の設定は合っ<br>ていますか?             | 本製品を取り付けたコンピュー<br>ターの「SSID」は、同じ文字列に<br>します。                           |

# D.3.2 アクセスポイントを使用して通信できない

本製品を取り付けたコンピューターとアクセスポイントが接続できないと、通信はできません。次に説明する原因と対応方法を参照して、 「Configuration Utility」で、正しく設定しなおしてください。

| 原因                                   | 対応方法                                                                 |  |
|--------------------------------------|----------------------------------------------------------------------|--|
| 無線アイコンが 🖳 の場合                        |                                                                      |  |
| アクセスポイントの電<br>源は入っていますか?             | アクセスポイントの電源をオンに<br>してください。                                           |  |
| アクセスポイントが、<br>見通せる位置に設置さ<br>れていますか?  | 本製品を取り付けたコンピュー<br>ターとアクセスポイントの距離を<br>近づけたり、障害物をなくして見<br>通しを良くしてください。 |  |
| 「SSID」の設定は合っ<br>ていますか?               | 本製品を取り付けたコンピュー<br>ターとアクセスポイントの<br>「SSID」には、同じ文字列を設定<br>します。          |  |
| 無線アイコンが 📶 の場合                        |                                                                      |  |
| 「通信モード」は<br>「Infrastructure」です<br>か? | アクセスポイントを使用して通信<br>をおこなうには、「通信モード」を<br>「Infrastructure」に設定します。       |  |
| 「暗号」設定は合ってい<br>ますか?                  | 本製品を取り付けたコンピュー<br>ターとアクセスポイントの暗号設<br>定は、同じ設定にします。                    |  |

アクセスポイントの設定方法につきましては、アクセスポイント付属 のユーザーマニュアルをご覧ください。

## D.4 コンピューターのネットワーク設 定が正しくない

### D.4.1 「ネットワークコンピュータ」に他のコ ンピューターが表示されない

#### ●原因 1

ネットワークの設定が正しくない。

#### ○対応方法

「4.2 ネットワークの設定」(p.36)を参照し、ネットワークの設定 を正しくおこなってください。必要なプロトコルがインストールされ ているか、コンピューターの識別情報が正しく設定されているか、 共有設定が正しくなされているかを確認し、正しく設定しなおしま す。

#### ●原因2

TCP/IP プロトコルがインストールされていない。または設定が正 しくない。

### ○対応方法

「■「TCP/IP」プロトコルを使用」(p.38)を参照し、TCP/IP の設定を確認します。

### ●原因3

ネットワークパスワードを入力していない。

○対応方法

コンピューターを再起動して、ネットワークパスワードを入力しま す。

### D.4.2 本製品を取り付けたコンピューター同 士、またはアクセスポイントと通信がで きない

#### ●原因 1

TCP/IP プロトコルがインストールされていない。または設定が正 しくない。

#### ○対応方法

「■「TCP/IP」プロトコルを使用」(p.38)を参照し、TCP/IP の設定を確認します。

#### ●原因2

電波状態が悪い。

#### ○対応方法

本製品を取り付けたコンピューター間の距離を短くしたり、障害物 をなくして見通しを良くしてから、再度通信してください。また、 「D.5 電波の状態が悪い」も参照してください。

## D.5 電波の状態が悪い

### ●原因 1

無線を利用した家電を使用している。

#### ○対応方法

2.4GHz の無線を使用した家電は無線LAN の周波数に近いため、 無線 LAN 利用時には無線を利用した家電のご使用をお控えくだ さい。

#### ●原因 2

使用環境に問題がある。

#### ○対応方法

通信をおこなう環境に、下記の例のような電波を通さない材質の 障害物などがあると電波の通信状態が悪くなりますので、その場 合は使用環境を変更する、障害物を取り除くなどの対策をしてくだ さい。

電波を通さない障害物の例:

レンガ、コンクリートの壁、石の壁、鉄の仕切りやドア、鉄筋コンク リート造りの家の1階と2階

## E 保証とユーザーサポート

## E.1 保証

本製品の保証内容は、製品に添付されている「製品保証書」の「製 品保証規定」に記載されています。製品をご利用になる前にご確認 ください。

#### ■保証の制限

本製品の使用または使用不能によって生したいかなる損害(人の生 命・身体に対する被害、事業の中断、事業情報の損失またはその他 の金銭的損害を含み、またこれらに限定されない)については、弊 社はその責をいっさい負わないこととします。

## E.2 ユーザーサポート

本体の故障などのユーザーサポートは、「製品保証書」をご確認の うえ、調査依頼書として弊社サポートセンターへご連絡ください。

サポート連絡先 □**アライドテレシス株式会社 サポートセンター**□

メールアドレス: support@allied-telesis.co.jp

Tel: 20120-860-772 月~金 (祝・祭日を除く) 9:00-12:00 13:00-18:00 (携帯電話 /PHSをご使用のお客様は「045-476-6203」まで おかけ<ださい)

Fax: 0120-860-662 年中無休 24 時間受付

## E.3 調査依頼書の内容について

調査依頼書は、お客様の環境で発生した様々な障害の原因を突き止 めるためのものです。ご提供いただく情報が不充分な場合には、障 害の原因究明に時間がかかり、最悪の場合には障害の解消ができな い場合もあります。迅速に障害の解消をおこなうためにも、弊社担 当者が障害の発生した環境を理解できるよう、以下の点についてご 記載ください。なお、都合によりご連絡が遅れることもございます が、あらかじめご了承ください。

- ■一般事項
  - 送付日
  - お客様のお名前、または会社名、ご担当者
  - ご連絡先
  - ご購入先

- ■ハードウェアとソフトウェア
  - ご使用製品のシリアル番号、製品リビジョン
     本製品に貼られたシリアル番号シールのシリアル番号 (S/N)、製品リビジョンコード (Rev.)、ファームウェアバージョンラベルのファームウェアバージョンを調査依頼書に記入してください。

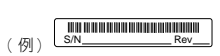

- 弊社製ソフトウェアをご使用になっている場合は、そのソフトウェアの種類、バージョン(Ver.)、シリアル番号(S/N)を記入してください。それらは、ディスクのラベル上に記入されています。
- ご使用のコンピューターの機種
   ご使用になっているコンピューターのメーカー名、機種名を
   ご記入ください。
- ・ご使用の周辺機器 CD-ROM ドライブ、サウンドボード、SCSIボードなどの他 社製拡張アダブターや、メモリマネージャなどのユーティリ ティーをご使用の場合はそれらすべてについてご記入くだ さい。
- ご使用のサーバー、UNIX システムの機種、OS など 接続しているサーバーの機種とその環境を可能な限りご記 入<ださい(例えば、NetWare 6、Windows Server 2003、 FreeBSD 5.0 など)。

### ■お問い合わせ内容

- どのような症状が発生するのか、それはどのような状況で発生するのかをできる限り具体的に(再現できるように)記入してください。
- 障害などが発生する場合には、本製品と併用されているユー ティリティーや、アブリケーションの処理内容もご記入くだ さい。
- エラーメッセージやエラーコードが表示される場合には、表示されるメッセージの内容のプリントアウトなどを添付してください。

### ■接続の構成図

- ネットワークとの接続状況や、使用されているネットワーク 機器がわかる簡単な図を添付してください。
- 他社の製品をご使用の場合は、メーカー名、機種名、バージョンなどをご記入ください。

## E.4 最新ドライバーソフトウェアの入 手方法

弊社は、改良などのために予告なく、本製品のドライバーのバージョ ンアップやパッチレベルアップをおこなうことがあります。 最新のドラ イバーソフトウェアは、弊社のホームページからダウンロードすること ができます。

## ■ダウンロードの方法

Microsoft Internet Explorer、Netscape NavigatorなどのWebプラウザーを使用して、アライドテレシスのホームページ「http:// www.allied-telesis.co.jp/」にアクセスして最新のドライパーソフト ウェアを入手してください。

## ご注意

- 本マニュアルは、アライドテレシス(株)が作成したもので、 すべての権利をアライドテレシス(株)が保有しています。
   アライドテレシス(株)に無断で本書の一部または全部を複
   製することを禁じます。
- アライドテレシス(株)は、予告なく本マニュアルの一部または全体を修正、変更することがありますのでご了承ください。
- アライドテレシス(株)は、改良のため製品の仕様を予告な
   く変更することがありますのでご了承ください。
- 本製品の内容またはその仕様に関して発生した結果については、いかなる責任も負いかねますのでご了承ください。

©2003 アライドテレシス株式会社

## 商標について

CentreCOM、CentreNET はアライドテレシス株式会社の登録商標 です。

Windows、WindowsNTは、米国 Microsoft Corporationの米国 およびその他の国における登録商標です。

その他、この文書に掲載しているソフトウェアおよび周辺機器の名称 は各メーカーの商標または登録商標です。

## マニュアルバージョン

2003年6月 Rev.A 初版

アライドテレシス株式会社 PN J613-M3552-00 Rev.A 030620